# Feature Focus Guide: Custom FOH Reports

Core Product: Aloha Quick Service, Aloha Table Service Last Updated: January 28, 2025

# Contents

| About Custom FOH Reports                                          | 4  |
|-------------------------------------------------------------------|----|
| Configuring Custom FOH Reports                                    | 6  |
| Providing the ability to run custom FOH reports                   | 7  |
| Enabling on-screen viewing of custom FOH reports                  | 8  |
| Creating a custom FOH report                                      | 9  |
| Adding a custom report button to a panel                          | 31 |
| Designing the FOH Select a Report screen in Table Service         | 32 |
| Refreshing the data                                               | 34 |
| Using Custom FOH Reports                                          | 35 |
| Viewing a custom FOH report                                       | 37 |
| Troubleshooting Custom FOH Reports                                | 40 |
| Appendix A: Use case scenarios                                    | 41 |
| Reporting count of items sold by category and order mode          | 41 |
| Including/excluding comps and promos when calculating guest count | 45 |
| Appendix B: Upgrading Custom FOH Reports                          | 47 |

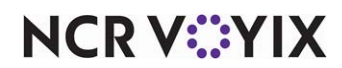

# **Copyright and Trademark Information**

The products described in this document are proprietary works of NCR Voyix.

NCR Voyix is a registered trademark of NCR Voyix.

Aloha is a registered trademark of NCR Voyix.

Microsoft and Windows are registered trademarks of Microsoft Corporation in the United States and/or other countries.

All other trademarks are the property of their respective owners.

It is the policy of NCR Voyix to improve products as technology, components, software, and firmware become available. NCR Voyix, therefore, reserves the right to change specifications without prior notice.

Not all features, functions and operations described herein are available in all parts of the world. In some instances, photographs are of equipment prototypes; therefore, before using this document, consult with your NCR Voyix representative or NCR Voyix office for the most current information.

© 2025 NCR Voyix Atlanta Georgia USA www.ncrvoyix.com All Rights Reserved

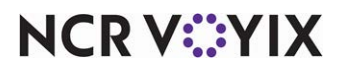

# **Revision Record**

| Date                                                                                                    | Version # | Description                                                                                                    |
|----------------------------------------------------------------------------------------------------|-----------|----------------------------------------------------------------------------------------------------|
| Prior to       v7.0+       Implemented Custom FOH Reports using a manuexternal .cfg file that you place in the Data direct         12/15/2022       v12.3.31+       Enhanced the solution by adding the Custom FO configuration management tool. This allows you syntaxes in an easier manner. Additionally, we more a custom report from an external .cfg file creating the file with the new interface, and proves |           | Implemented Custom FOH Reports using a manual method with an external .cfg file that you place in the Data directory.                                                                                                    |
|                                                                                                    |           | Enhanced the solution by adding the Custom FOH Report function in the configuration management tool. This allows you to build expressions for syntaxes in an easier manner. Additionally, we migrated the configuration of a custom report from an external .cfg file created with a text editor to creating the file with the new interface, and provided additional filters. |
|                                                                                                    | v12.3.52+ | Added the 'Allow report to be run for multiple employees at a time' option<br>to provide the ability to select and generate data in the report for more<br>than one employee at a time.                                                                                                    |
|                                                                                                    | v15.1+    | Added a new option for controlling how data sorts and appears in a custom FOH report. Also added a new option for viewing custom FOH reports in the FOH instead of automatically printing them to the local receipt printer.                                                                                                    |
|                                                                                                    | v19.3.8+  | Added the ability to use the current #GUESTS variable to show fractional guest count weights for menu items.                                                                                                    |
| 01/13/2023                                                                                                    |           | Converted the document to use new templates. Updated the front cover and back page to use new NCR branding.                                                                                                    |
| 07/07/2023                                                                                                    | v19.9     | Added item count variables #Itemsxy z and #TotalItemsxy z. A use case for the variables is available in Appendix A.                                                                                                    |
| 06/11/2024                                                                                                    |           | Updated document to reflect NCR Voyix branding.                                                                                                    |
| 01/28/2025                                                                                                    | v19.11    | Added guest count variable #FilterdGuestsxy z. A use case for the variables is available in Appendix A.                                                                                                    |

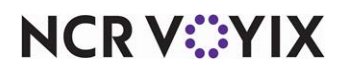

# About Custom FOH Reports

| Custom FOH Reports at a Glance |                                                                                                    |
|--------------------------------|----------------------------------------------------------------------------------------------------|
| Core Product                   | Aloha Quick Service, Aloha Table Service                                                                                                    |
| Separate License Required?     | No                                                                                                    |
| Other References               | Aloha Quick Service Manager Guide; Aloha Quick Service<br>Reference Guide; Aloha Table Service Manager Guide; Aloha<br>Table Service Reference Guide |

| Cenerated Sales:                                                                                                | 212.00 |
|----------------------------------------------------------------------------------------------------|--------|
| -Store Portion:                                                                                                 | 212.00 |
|                                                                                                    |        |
| - 's Sales:                                                                                                    | 0.00   |
| The second second second second second second second second second second second second second second second se |        |
| ficket Average:                                                                                                 | 4.51   |
| CtOfGuests:                                                                                                    | 47     |
| CtOFChecks:                                                                                                    | 29     |
| CtOFSalesCats:                                                                                                  | 130    |
| AntOfSalesCats:                                                                                                 | 212.00 |
| AntOFTaxes:                                                                                                    | 15.93  |
| AntOfInclusiveTaxes:                                                                                            | 0.00   |
| AntOFExclusiveTaxes:                                                                                            | 15.93  |
| AntOfSurcharges:                                                                                                | 4.50   |
| CtOfTenders:                                                                                                    | 34     |
| AntOfTenders:                                                                                                   | 257.23 |
| AntOfTendersNotRedeened:                                                                                        | 8.88   |
| AntOfTendersInForeignCurrency:                                                                                  | 289.51 |
| AntOfTips:                                                                                                    | 0.00   |
| CtOfConps:                                                                                                    | 10     |
| AntOfConps:                                                                                                    | 16.00  |
| CtOFGCComps:                                                                                                    | 9      |
| AntOFGCConps:                                                                                                   | 0.00   |
| CtOFPronos:                                                                                                    | 0      |
| AntOfPronos:                                                                                                    | 0.00   |

**Custom FOH Report** 

| <no line="" print<="" th=""><th>s&gt;</th></no> | s>       |
|-------------------------------------------------|----------|
| i bioir ner or                                  |          |
| ===Aloha Cafe                                   | ***      |
| 01/01/2012                                      | 12:00 AM |
| DOB: 01/01/2012                                 |          |
| ***SALES**                                      |          |
|                                                 |          |
| TOTAL SALES:                                    | 500.00   |
|                                                 |          |
| ***COMPS**                                      |          |
| 02 Entertain:                                   | 10.00    |
| 03 Staff Disc 15%                               | 15.00    |
| 01 MGR Comp 100%                                | 5.00     |
| TOTAL COMPS:                                    | 30.00    |
| **************                                  |          |
| GROSS SALES:                                    | 470.00   |
| *** PROMOS*                                     |          |
| 00 Disc 5%                                      | 0.00     |
| 04 Disc 10%                                     | 20.00    |
| 01 Staff Disc 15%                               | 2.00     |
| TOTAL PROMOTIONS:                               | 22.00    |
|                                                 |          |
| NET SALES:                                      | 448.00   |
|                                                 |          |
| ***PAYMENTS                                     | •••      |
| 20 Cash:                                        | 200.00   |
| 05 Visa:                                        | 100.00   |
| 05 Mastercard:                                  | 100.00   |
| 01 Amex:                                        | 10.00    |
| 01 Diners:                                      | 10.00    |
|                                                 |          |
| TOTAL DAVMENTS                                  | 420.00   |

Figure 1 Custom FOH Report

NCR V:YIX

Use Custom Front-of-House (FOH) Reports to replace or extend the existing default FOH reports available in the Aloha<sup>®</sup> Point-of-Sale (POS) system. By creating your own reports, you have unlimited flexibility for reporting on any facet of your operation, such as comps and promotions, tipouts, and more. Additionally, you can filter the reporting data by one or many employees.

#### Caution

А

If you have Custom FOH reports in place and use Print Intercept to view a custom report on the screen versus automatically printing a report, upon upgrade to Aloha POS v15.1, you must select a new option called 'Display custom reports on the FOH' under the 'Report settings' group bar under the Report Printing group located in Maintenance > Business > Store > Store Settings tab. If you do not, all custom FOH reports automatically print to the local receipt printer.

If you configured custom FOH reports prior to Aloha POS v12.3 you did so by creating an external configuration file using MS Notepad<sup>®</sup> and then placing the file in the Data directory. While not required, we recommend you upgrade your custom FOH reports to use the configuration management tool, either Aloha Configuration Center or new Aloha Manager. <u>See "Appendix B:</u> <u>Upgrading Custom FOH Reports" on page 47.</u>

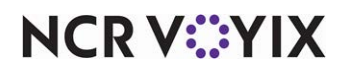

# **Configuring Custom FOH Reports**

This section details the configuration requirements for customizing a FOH report. If you are an experienced user, refer to Procedures at a Glance for abbreviated steps. If you prefer more detail, continue reading this document.

#### Custom FOH Reports Procedures at a Glance:

If you are viewing this document using Adobe<sup>®</sup> Acrobat Reader, click each link for detailed information regarding the task. Click Previous View 💽 to return to this location and proceed to the next step.

| 1. | Access <b>Maintenance &gt; Labor &gt; POS Access Levels</b> and select 'Custom Reports' for each access level requiring the ability to run custom FOH reports. See <u>page 7</u> .                                                                                                    |
|----|----------------------------------------------------------------------------------------------------|
| 2. | If you use an Aloha POS version earlier than v15.1, open PrtIncptr.ini using a text editor such as Notepad, and set <b>FOHDOC_CUSTOMISABLE_REPORT to 1</b> , to allow you to view a custom report on-screen instead of automatically sending it to a printer. You then have the choice to print the report, if desired. Effective with Aloha POS v15.1, you must access Maintenance > Business > Store > Store Settings tab > Report Printing group and select 'Display custom reports on FOH' under the 'Report Settings' group bar. See <u>page 8</u> . |
| 3. | Access <b>Maintenance &gt; Business &gt; Custom FOH Reports</b> and create a custom report using the Report Line Builder function. See <u>page 9</u> .                                                                                                    |
| 4. | For Quick Service operations and floor plans used in Table Service, access <b>Maintenance &gt; Screen</b><br><b>Designer</b> and add a 'Custom Report' button to a panel for each report you use. See <u>page 31.</u>                                                                                                    |
| 5. | For Table Service operations, use Notepad a <b>CustRpt.ini file</b> to design the buttons to appear on the FOH Custom Report screen. See <u>page 32</u> .                                                                                                    |
| 6. | Access <b>Utilities &gt; POS &gt; Refresh POS &amp; All Installed Product Data</b> to update the information on the FOH terminals, or wait for the End-of-Day (EOD) process to accomplish the data refresh for you. See <u>page 34</u> .                                                                                                    |

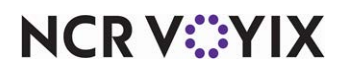

# Providing the ability to run custom FOH reports

To provide the ability for an employee to run custom FOH reports requires you to select 'Custom Reports' in the access level to which you assign the employee. If you clear this option, the employee accessing the report receives the manager approval screen and a manager with sufficient access must enter their password to allow the employee to continue.

### To provide the ability for an employee to run custom FOH reports:

- 1. Select Maintenance > Labor > Pos Access Levels.
- 2. Select an **access level** that requires the ability to run custom FOH reports.

| Access Level                          |          |
|---------------------------------------|----------|
| Identification                        |          |
| Number                                | 2        |
| Name                                  | Day Mgr  |
| = Reports                             |          |
| Restaurant Sales                      |          |
| Server Sales                          |          |
| Manager Flash                         |          |
| Payment                               |          |
| 1 Product Mix                         |          |
| Va Server Flash                       |          |
| Employee Breaks                       | <u>_</u> |
| Custom Reports                        |          |
| Restaurant sales and labor statistics |          |
| FOH labor reports                     |          |
| + Financial                           |          |
| ± Employee                            |          |
| + System                              |          |

Figure 2 Pos Access Levels

- 3. Under the 'Reports' group bar, select **Custom Reports** to enable all employees clocked in under this access level the ability to run custom reports from the FOH.
- 4. Click Save.
- 5. Repeat this **procedure** for each access level requiring the ability to run custom FOH reports.
- 6. Exit the **Access Levels** function.

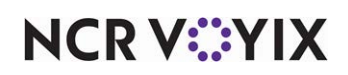

# Enabling on-screen viewing of custom FOH reports

If you use an Aloha POS version earlier than v15.1, custom FOH reports print to the local printer by default. To view a custom report on-screen instead of automatically sending it to the printer, and print the report only when desired, requires you to enable the print intercept functionality. To enable print intercept, register and ensure PrtInter.dll resides in the Bin directory. You must also include the appropriate command lines in PrtIncptr.ini in the Data and Newdata directories.

Effective with Aloha POS v15.1, if you want custom reports to appear on the FOH instead of automatically printing, select 'Display custom reports on the FOH' under the 'Report settings' group bar, in the 'Report Printing' group on the Store Settings tab in Maintenance > Business > Store.

#### If using an Aloha POS version earlier than v15.1, to view custom FOH reports on-screen:

- If using Aloha POS version 6.7 or earlier, access Maintenance > Business > Store > Store Settings > System group > Interfaces tab and select Use FOH Com interface. For Aloha POS v12.3 and later, the COM interface is enabled by default.
- If you currently use print intercept to view standard reports on screen, locate and select
   PrtIncptr.ini in the Newdata directory and press Enter. The file opens in Notepad; otherwise,
   you need to create this file in Notepad and place it in the Newdata directory.
- Add the following command line: FOHDOC\_CUSTOMISABLE\_REPORT=1
- 4. Select File > Save.
- 5. Exit Notepad.
- 6. If you currently use print intercept to view standard reports on screen, continue to step 7; otherwise, open a command prompt on each terminal, navigate to the Aloha\Bin folder on the Aloha POS system, and execute the following command: regsvr32 PrtInter.dll
- 7. Refresh the **system** and start the **FOH**.

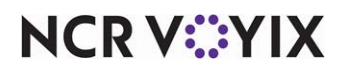

If using Aloha POS v15.1 or later, to view custom FOH reports on-screen:

- 1. Select Maintenance > Business > Store.
- 2. Select the Store Settings tab.
- 3. Select the **Report Printing** group located at the bottom of the screen.

| Store                                                                  |                                                          |
|------------------------------------------------------------------------|----------------------------------------------------------|
| Store: 1 Aloha Café                                                    | <b>*</b>                                                 |
| Location Information Licensing Custom Store Settings Aloha Manager     |                                                          |
| Transaction Chits                                                      |                                                          |
| Checkout Reports                                                       |                                                          |
| Report settings                                                        |                                                          |
| POS Flash report time interval in minutes                              | 10 💌                                                     |
| Enable print option for POS Flash report                               | V                                                        |
| Automatic 15 minute interval report                                    | Disable report 🔹                                         |
| Limit the FOH Sales, PMIX and Flash reports to revenue center          |                                                          |
| Sort POS Sales by Revenue Center report by day part                    |                                                          |
| Do not print wages on BOS labor report                                 |                                                          |
| Display custom reports on the FOH                                      |                                                          |
|                                                                        |                                                          |
| Order Entry Labor Financials Check Printing Chit Printing Report Print | ing User Interface   Security   System   Credit Card   🌗 |

Figure 3 Report Settings Group Bar

- 4. Under the 'Report settings' group bar, select **Display custom reports on the FOH** to allow all custom FOH reports to appear on the FOH screen when you touch the desired report button. You can also print the report at the local receipt printer if you touch 'Print' on the Report screen.
- 5. Click **Save** and exit the **Store** function.

# Creating a custom FOH report

You use the Custom FOH Reports function to create your report and the content within the report. Before you start, you need to be aware of the variables to use in the report and the rules to follow the correct syntax for the report. If you do not know these, the report may not operate correctly or will not generate data at all. Once you understand the variables and the configuration rules, you can use the expression builder inside the configuration tool to build your report. See <u>"Creating a custom FOH</u> <u>report" on page 9</u> to build your report.

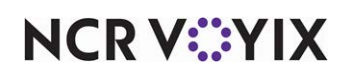

# Understanding configuration variables

The following tables contain the variables you can use.

| Variable           | Description                                                    | Туре        | Initial<br>Version |
|--------------------|----------------------------------------------------------------|-------------|--------------------|
| RELATE TO COMPS:   |                                                                | I           |                    |
| #C                 | Total count of all comps.                                      | Calculation |                    |
| \$C                | Total amount of all comps.                                     | Calculation |                    |
| #Cnnnn             | Total count of comp nnnn, where nnnn is the ID of the comp.    | Calculation |                    |
| \$Cnnnn            | Total amount of comp nnnn, where nnnn is the ID of the comp.   | Calculation |                    |
| Variable           | Description                                                    | Туре        | Initial<br>Version |
| RELATE TO DELIVERY | :                                                              |             |                    |
| #Delivery          | Total count of delivery orders.                                | Calculation |                    |
| \$DelComm          | Total amount of delivery commissions.                          | Calculation |                    |
| StartMileage       | Starting mileage.                                              | String      |                    |
| EndMileage         | Ending mileage.                                                | String      |                    |
| Variable           | Description                                                    | Туре        | Initial<br>Version |
| RELATE TO EMPLOYE  | ES:                                                            | 1           |                    |
| FirstName          | Employee first name.                                           | String      |                    |
| LastName           | Employee last name.                                            | String      |                    |
| NickName           | Employee nickname.                                             | String      |                    |
| EmployeeID         | Employee ID number                                             | String      |                    |
| JobcodelD          | Job code ID under which the employee clocked in.               | String      |                    |
| JobcodeName        | Name of the job code under which the employee clocked in.      | String      |                    |
| ShiftNumber        | Shift number under which the employee worked for the checkout. | String      |                    |

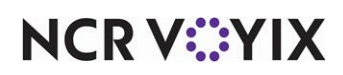

| Variable                | Description                  | Туре        | Initial<br>Version |
|-------------------------|------------------------------|-------------|--------------------|
| RELATE TO ENTREE COUNT: |                              |             |                    |
| #Entrees                | Total count of entrees sold. | Calculation |                    |

| Variable            | Description                                                                                          | Туре        | Initial<br>Version |
|---------------------|----------------------------------------------------------------------------------------------------|-------------|--------------------|
| RELATE TO GIFT CERT | TIFICATES:                                                                                           | I           | I                  |
| #GC                 | Total count of all gift certificates sold.                                                           | Calculation |                    |
| \$GC                | Total amount of all gift certificates sold.                                                          | Calculation |                    |
| #GCnnnn             | Total count of gift certificate nnnn sold, where nnnn is the ID of the gift certificate.             | Calculation |                    |
| \$GCnnnn            | Total amount of all gift certificates nnnn sold, where nnnn is the ID of the gift certificate.       | Calculation |                    |
| #GCC                | Total count of all gift certificate comps.                                                           | Calculation |                    |
| \$GCC               | Total dollar amount of all gift certificate comps.                                                   | Calculation |                    |
| #GCCnnnn            | Total count of gift certificate nnnn sold, where nnnn is the ID of the gift certificate.             | Calculation |                    |
| \$GCCnnnn           | Total dollar amount of gift certificate nnnn comps,<br>where nnnn is the ID of the gift certificate. | Calculation |                    |
| #GCP                | Total count of all gift certificate promos.                                                          | Calculation |                    |
| \$GCP               | Total dollar amount of all gift certificate promos.                                                  | Calculation |                    |
| #GCPnnnn            | Total count of gift certificate nnnn promos, where nnnn is the ID of the gift certificate.           | Calculation |                    |
| \$GCPnnnn           | Total dollar amount of gift certificate nnnn promos, where nnnn is the ID of the gift certificate.   | Calculation |                    |

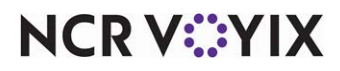

| Variable           | Description                                                                                                    | Туре        | Initial<br>Version |
|--------------------|----------------------------------------------------------------------------------------------------|-------------|--------------------|
| RELATE TO GRATUITI | ES:                                                                                                    | 1           |                    |
| \$AutoGrat         | Total amount of all gratuity.                                                                                                    | Calculation |                    |
| \$AutoGratnnnn     | Total amount of gratuity of tender type nnnn, where nnnn is the ID of the tender.                                                                                                    | Calculation |                    |
| \$AutoGratWage     | Total amount of all wage gratuity. A wage gratuity<br>is gratuity with 'Exclude from employee tip'<br>selected.                                                                             | Calculation | POS v13.1          |
| \$AutoGratWagennnn | Total amount of a wage gratuity, where nnnn is the<br>ID number of the gratuity configured as a wage<br>gratuity. A wage gratuity is gratuity with 'Exclude<br>from employee tip' selected. | Calculation | POS v13.1          |
| \$EmpGrat          | Total dollar amount of non-distributed and<br>non-team gratuity for the shift of an employee. This<br>variable is used for a tip and sales distribution<br>environment.                     | Calculation | POS v14.1          |
| \$TeamGrat         | Total dollar amount of distributed gratuity from<br>team checks. This variable is used for a tip and<br>sales distribution environment.                                                     | Calculation | POS v14.1          |

| Variable                | Description                                                          | Туре        | Initial<br>Version |
|-------------------------|----------------------------------------------------------------------|-------------|--------------------|
| RELATE TO GUEST CHECKS: |                                                                      |             |                    |
| #Checks                 | Total count of all checks                                            | Calculation |                    |
| #SplitChecks            | Total count of split checks for this server for this checkout.       | Calculation |                    |
|                         | <b>Note:</b> This variable is not supported for a custom FOH report. |             |                    |

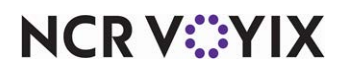

| Variable            | Description                                                                                                    | Туре        | Initial<br>Version |
|---------------------|----------------------------------------------------------------------------------------------------|-------------|--------------------|
| RELATE TO GUEST CO  | DUNTS:                                                                                                    |             |                    |
| #FilteredGuestsxy z | The count of guests where x indicates to filter by<br>the listed comp(s) or promotion(s), y is the comp<br>ID, and z is the promotion ID to include or<br>exclude. If more than one of either comp or<br>promotion, separate the IDs with commas. For<br>example, #FilteredGuestsInclusive3 4,5<br>represents a count of guests filtered by comp ID 3<br>and promotion IDs 4 and 5.<br>#FilteredGuestsExclusive11 20 represents a count<br>of guests from all comps except ID 11, and all<br>promotions except ID 20. Refer to Appendix A for<br>a use case scenario. | Calculation | POS<br>v19.11      |
|                     | <b>Note:</b> This variable is not supported for a custom checkout report.                                                                                                    |             |                    |
| #Guests             | Total count of all guests.<br>To report fractional guest counts, use the same<br>variable and define a fractional value in 'Guest<br>count weight' under the 'General' group bar in<br>Maintenance > Menu > Items > General Settings<br>tab, and select 'Reports use fractional guest<br>counts' on the Guest Count tab in Maintenance ><br>Business > Store > Store Settings tab > Order<br>Entry group.                                                                                                    | Calculation |                    |

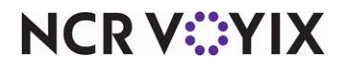

| Variable           | Description                                                                                                    | Туре        | Initial<br>Version |
|--------------------|----------------------------------------------------------------------------------------------------|-------------|--------------------|
| RELATE TO ITEM COU | NT:                                                                                                    |             |                    |
| #Itemsxy z         | The count of items sold from a specified category<br>and one or more order modes where x indicates<br>to include or exclude the listed order mode(s), y is<br>the category ID, and z is the order mode IDs to<br>include or exclude. If more than one order mode,<br>separate the IDs with commas. For example,<br>#ItemsInclusive3 4,5 represents a count of items<br>from category ID 3 with order mode IDs 4 and 5.<br>#ItemsExclusive11 20 represents a count of items<br>from category ID 11 with all order modes except<br>ID 20. Refer to Appendix A for a use case<br>scenario.                                                                                          | Calculation | POS v19.9          |
|                    | <b>Note:</b> This variable is not supported for a custom checkout report.                                                                                                    |             |                    |
| #TotalItemsxy z    | Total count of items sold from a specified category<br>and one or more order modes where x indicates<br>to include or exclude the listed order mode(s), y is<br>the category ID, and z is the order mode IDs to<br>include or exclude. If more than one order mode,<br>separate the IDs with commas. For example,<br>#TotalltemsInclusive3 4,5 represents a total count<br>of items from category ID 3 with order mode IDs 4<br>and 5. #TotalltemsExclusive11 20 represents a<br>total count of items from category ID 11 with all<br>order modes except ID 20. When paired with the<br>#Itemsxy z, variable, ensure both have the same<br>category and order mode requirements. | Calculation | POS v19.9          |
|                    | <b>Note:</b> This variable is not supported for a custom checkout report.                                                                                                    |             |                    |

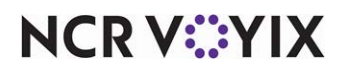

| Variable         | Description                          | Туре        | Initial<br>Version |  |
|------------------|--------------------------------------|-------------|--------------------|--|
| RELATE TO ITEMS: |                                      |             |                    |  |
| #ClearItems      | Total count of all cleared items.    | Calculation | POS v6.8           |  |
| \$ClearItems     | Total amount from all cleared items. | Calculation | POS v6.8           |  |

| Variable           | Description                                                                                           | Туре        | Initial<br>Version |  |
|--------------------|----------------------------------------------------------------------------------------------------|-------------|--------------------|--|
| RELATE TO ORDER MO | RELATE TO ORDER MODE CHARGES:                                                                         |             |                    |  |
| #OMCnnnn           | Total count of order mode charges for ordermode nnnn, where nnnn is the ID of the order mode.         | Calculation |                    |  |
| \$OMCnnnn          | Total amount of order mode charges for order<br>mode nnnn, where nnnn is the ID of the order<br>mode. | Calculation |                    |  |

| Variable           | Description                                                                                               | Туре        | Initial<br>Version |
|--------------------|----------------------------------------------------------------------------------------------------|-------------|--------------------|
| RELATE TO PETTY CA | SH ACCOUNTS:                                                                                              |             |                    |
| \$ACCTD            | Total amount of petty cash accounts.                                                                      | Calculation |                    |
| #ACCTD             | Total count of petty cash accounts.                                                                       | Calculation |                    |
| #ACCTnnnn          | Total count of transactions for cash account nnnn, where nnnn is the ID of the petty cash account.        | Calculation |                    |
| \$ACCTnnnn         | Total amount of transactions for cash account<br>nnnn, where nnnn is the ID of the petty cash<br>account. | Calculation |                    |

| Variable              | Description                 | Туре        | Initial<br>Version |
|-----------------------|-----------------------------|-------------|--------------------|
| RELATE TO PROMOTIONS: |                             |             |                    |
| #P                    | Total count of all promos.  | Calculation |                    |
| \$P                   | Total amount of all promos. | Calculation |                    |

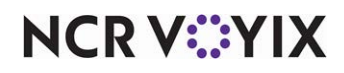

| Variable | Description                                                        | Туре        | Initial<br>Version |
|----------|--------------------------------------------------------------------|-------------|--------------------|
| #Pnnnn   | Total count of promo nnnn, where nnnn is the ID of the promotion.  | Calculation |                    |
| \$Pnnnn  | Total amount of promo nnnn, where nnnn is the ID of the promotion. | Calculation |                    |

| Variable           | Description                  | Туре        | Initial<br>Version |
|--------------------|------------------------------|-------------|--------------------|
| RELATE TO REFUNDS: |                              |             |                    |
| #R                 | Total count of all refunds.  | Calculation | POS v7.0           |
| \$R                | Total amount of all refunds. | Calculation | POS v7.0           |

| Variable                 | Description                             | Туре        | Initial<br>Version |
|--------------------------|-----------------------------------------|-------------|--------------------|
| RELATE TO REVENUE ITEMS: |                                         |             |                    |
| #Rev                     | Total number of revenue items sold.     | Calculation |                    |
| \$Rev                    | Total amount of all revenue items sold. | Calculation |                    |

| Variable            | Description                                                                           | Туре        | Initial<br>Version |
|---------------------|---------------------------------------------------------------------------------------|-------------|--------------------|
| RELATE TO ROUNDING: |                                                                                       |             |                    |
| \$Rounding          | Total amount of rounding adjusted total, if using the 'round check to nickel' option. | Calculation |                    |

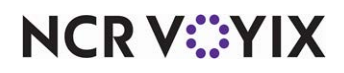

| Variable         | Description                                                                                                    | Туре        | Initial<br>Version |
|------------------|----------------------------------------------------------------------------------------------------|-------------|--------------------|
| RELATE TO SALES: |                                                                                                    |             | 1                  |
| #EmpSls          | Total dollar amount of non-distributed and<br>non-team sales for the shift of an employee. The<br>sales amount is for net sales based on sales -<br>inclusive tax - comps - promos, irregardless of the<br>'NetHasComps' and 'NetHasPromos' variable.<br>This variable is used for a tip and sales distribution<br>environment. | Calculation | POS v14.1          |
| #S               | Total count from all sales categories.                                                                                                    | Calculation |                    |
| \$S              | Total amount from all sales categories.                                                                                                    | Calculation |                    |
| #Snnnn           | Total count from sales category nnnn, where nnnn is the ID of the sales category.                                                                                                    | Calculation |                    |
| \$Snnnn          | Total amount from sales category nnnn, where nnnn is the ID of the sales category.                                                                                                    | Calculation |                    |
| #NoSales         | Total count of No Sale (open drawer) operations performed (Quick Service only).                                                                                                    | Calculation |                    |
| \$Cash           | Total amount of calculated cash, based on the<br>following calculation: sales + taxes + gift<br>certificates sold - tenders - comps - promos + not<br>redeemed + tip reduction + mode charges.                                                                                                    | Calculation |                    |
| \$DeclCash       | Total amount of declared cash (Table Service only).                                                                                                    | Calculation |                    |
| \$Net            | Total dollar amount of net sales from all categories.                                                                                                    | Calculation |                    |
| \$Netnnnn        | Total dollar amount of net sales from category nnnn, where nnnn is the ID of the category.                                                                                                    | Calculation |                    |
| \$TeamSIs        | Total dollar amount of distributed sales from team<br>checks. The sales amount is for net sales based on<br>sales - inclusive tax - comps - promos, irregardless<br>of the 'NetHasComps' and 'NetHasPromos'<br>variable. This variable is used for a tip and sales<br>distribution environment.                                 | Calculation | POS v14.1          |
| \$TipSale        | Tippable sales for the check.<br><b>Note:</b> This variable is only supported on a Guest<br>Check Message.                                                                                                    | Calculation | POS v6.4           |

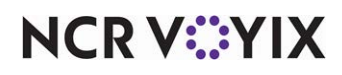

| Variable            | Description                        | Туре   | Initial<br>Version |
|---------------------|------------------------------------|--------|--------------------|
| RELATE TO STORE INI | FORMATION:                         |        |                    |
| RestUnitNumber      | Restaurant ID number.              | String |                    |
| RestUnitName        | Restaurant unit name.              | String |                    |
| RestAddressOne      | First line of restaurant address.  | String |                    |
| RestAddressTwo      | Second line of restaurant address. | String |                    |
| StoreNumber         | SuperSite store ID.                | String |                    |
| StoreName           | SuperSite store name.              | String |                    |

| Variable                   | Description                      | Туре        | Initial<br>Version |
|----------------------------|----------------------------------|-------------|--------------------|
| RELATE TO SERVICE CHARGES: |                                  |             |                    |
| #SVC                       | Total count of service charges.  | Calculation |                    |
| \$SVC                      | Total amount of service charges. | Calculation |                    |

| Variable              | Description                                                            | Туре        | Initial<br>Version |
|-----------------------|------------------------------------------------------------------------|-------------|--------------------|
| RELATE TO SURCHARGES: |                                                                        |             |                    |
| \$Sur                 | Total amount of all surcharges.                                        | Calculation |                    |
| \$SURnnnn             | Total amount of surcharge nnnn, where nnnn is the ID of the surcharge. | Calculation |                    |

| Variable          | Description                                        | Туре   | Initial<br>Version |
|-------------------|----------------------------------------------------|--------|--------------------|
| RELATE TO SYSTEM: |                                                    |        |                    |
| SystemDate        | Date at the time of printing.                      | String |                    |
| PrintTime         | Time when the printing occurs.                     | String |                    |
| DOB               | Date of business.                                  | String |                    |
| RptFirstName      | The first name of the employee who ran the report. | String | POS v14.2          |

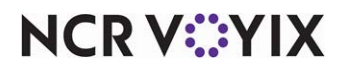

| Variable       | Description                                                | Туре   | Initial<br>Version |
|----------------|------------------------------------------------------------|--------|--------------------|
| RptLastName    | The last name of the employee who ran the report.          | String | POS v14.2          |
| RptEmployeeID  | The ID of the employee who ran the report.                 | String | POS v14.2          |
| RptJobCodeID   | The ID of the job code of the employee who ran the report. | String | POS v14.2          |
| RptJobCodeName | The job code of the employee who ran the report.           | String | POS v14.2          |
| RptShiftNumber | The shift number of the employee who ran the report.       | String | POS v14.2          |

| Variable         | Description                                                | Туре        | Initial<br>Version |
|------------------|------------------------------------------------------------|-------------|--------------------|
| RELATE TO TAXES: |                                                            |             | 1                  |
| #GST             | Total count of GST taxes.                                  | Calculation |                    |
| \$GST            | Total amount of GST taxes.                                 | Calculation |                    |
| \$X              | Total amount of all taxes.                                 | Calculation |                    |
| \$Xnnnn          | Total amount of tax nnnn, where nnnn is the ID of the tax. | Calculation |                    |
| \$XI             | Total amount of inclusive taxes.                           | Calculation |                    |
| \$XE             | Total amount of exclusive taxes.                           | Calculation |                    |
| #TaxExempt       | Total count of tax exempt transactions.                    | Calculation |                    |
| \$TaxExempt      | Total amount of tax exempt transactions.                   | Calculation |                    |

| Variable           | Description                                                                                                    | Туре        | Initial<br>Version |
|--------------------|----------------------------------------------------------------------------------------------------|-------------|--------------------|
| RELATE TO TENDERS: |                                                                                                    |             |                    |
| #CCGROREQxxx@nnn   | Total count of all credit card transactions greater<br>than a specified amount, where xxx is the<br>specified threshold and nnn is the tender ID. For<br>example, to count the number of transactions<br>above \$25.00 with a Visa (tender ID 1), type<br>#CCGROREQ25@001. | Calculation | POS v12.3          |

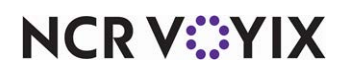

| Variable          | Description                                                                                                    | Туре        | Initial<br>Version |
|-------------------|----------------------------------------------------------------------------------------------------|-------------|--------------------|
| \$CCGROREQxxx@nnn | Total amount from all credit card transactions<br>greater than a specified amount, where xxx is the<br>specified threshold and nnn is the tender ID. For<br>example, to obtain the total amount of sales from<br>Master Card (tender ID 2), which were over<br>\$50.00, type \$CCGROREQ50@002. | Calculation | POS v12.3          |
| #T                | Total amount of all tenders.                                                                                                    | Calculation |                    |
| \$T               | Total dollar amount of all tenders (includes gratuity, voluntary tips, and non-redeemed payments).                                                                                                    | Calculation |                    |
| #Tnnnn            | Total count of tender nnnn, where nnnn is the ID of the tender.                                                                                                    | Calculation |                    |
| \$Tnnnn           | Total amount of tender nnnn, where nnnn is the ID of the tender.                                                                                                    | Calculation |                    |
| \$TNRnnnn         | Total amount of tender nnnn not redeemed<br>(overpayment without charge to guest), where<br>nnnn is the ID of the tender.                                                                                                    | Calculation |                    |
| TFCnnnn           | Total amount of foreign currency tender nnnn in foreign currency, not base currency, where nnnn is the ID of the tender.                                                                                                    | Calculation |                    |

| Variable        | Description                                                                                                    | Туре        | Initial<br>Version |
|-----------------|----------------------------------------------------------------------------------------------------|-------------|--------------------|
| RELATE TO TIPS: |                                                                                                    |             |                    |
| \$EmpCCTips     | Total dollar amount of non-distributed and<br>non-team charge tips for the shift of an employee.<br>This variable is used for a tip and sales distribution<br>environment. | Calculation | POS v14.1          |
| \$TeamCCTips    | Total dollar amount of all distributed charge tips<br>from team checks. This variable is used for a tip<br>and sales distribution environment.                             | Calculation | POS v14.1          |
| \$Tips          | Total amount of all tips on noncash tenders. Wage gratuities are excluded from this amount.                                                                                | Calculation |                    |
| \$Tipsnnnn      | Total amount of tips for tender nnnn, where nnnn<br>is the ID of the tender. Wage gratuities are<br>excluded from this amount.                                             | Calculation |                    |

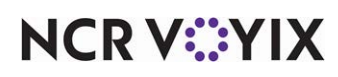

| Variable        | Description                                                                           | Туре        | Initial<br>Version |
|-----------------|---------------------------------------------------------------------------------------|-------------|--------------------|
| \$TipsCollected | Total dollar amount of tips collected. Wage gratuities are excluded from this amount. | Calculation |                    |
| \$TipsOwed      | Total dollar amount of tips owed. Wage gratuities are excluded from this amount.      | Calculation |                    |
| \$TipRedux      | Total amount of tip reduction. Wage gratuities are excluded from this amount.         | Calculation |                    |

| Variable           | Description                                                                                                    | Туре        | Initial<br>Version |
|--------------------|----------------------------------------------------------------------------------------------------|-------------|--------------------|
| RELATE TO TIPSHARE | :                                                                                                    |             |                    |
| \$EmpTipsharePaid  | Total dollar amount of non-distributed and<br>non-team contributed tipshare for the shift of an<br>employee. This variable is used for a tip and sales<br>distribution environment. | Calculation | POS v14.1          |
| \$TeamTipsharePaid | Total dollar amount of contributed tipshare based<br>on distributed sales from team checks. This<br>variable is used for a tip and sales distribution<br>environment.               | Calculation | POS v14.1          |
| \$TipsharePaid     | Total amount of tipshare paid                                                                                                    | Calculation |                    |

| Variable         | Description                | Туре        | Initial<br>Version |  |
|------------------|----------------------------|-------------|--------------------|--|
| RELATE TO VOIDS: |                            |             |                    |  |
| #V               | Total count of all voids.  | Calculation | POS v7.0           |  |
| \$V              | Total amount of all voids. | Calculation | POS v7.0           |  |

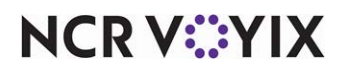

# Understanding configuration rules

It is necessary to follow certain rules when creating your configuration file.

## Print for all employees or by job code

Use a header to tell the system to print the custom information. You must dedicate the first line to a header; otherwise, anything placed before the header does not print. If the custom information is to print for all employees, use [Default]. If the custom information is to print for a specific job code, or job codes, use a 'jobcode' header. The information prints until you insert another header to tell the system to print differently.

| Header Examples  |                                                                                             |
|------------------|---------------------------------------------------------------------------------------------|
| [Default]        | Prints custom information for all employees.                                                |
| [Jobcode:1,5,41] | Prints custom information for employees who clocked in under job code IDs 1,5, and 41 only. |
| [Jobcode:40]     | Prints custom information only for employees who clocked in under job code ID 40.           |

# ) Tip

The first line of your custom information must be a header.

## Fill a line with a single character

For readability and dividing sections, you can insert a line composed entirely of a single character. You must use the 'Fill' command, enclosed inside greater and less than brackets. Common characters are -, \*, or =.

| Fill Command        | Result Printed on the Report            |
|---------------------|-----------------------------------------|
| <fill(*)></fill(*)> | *************************************** |

#### Insert free text

You can insert free text for such things as section headings, labels for calculations, and more. Do not use closing and ending greater and less than brackets (<>) around any free text. These characters are reserved for a dynamic calculation or string.

| Free Text     | Result Printed on the Report |
|---------------|------------------------------|
| Sales Section | Sales Section                |

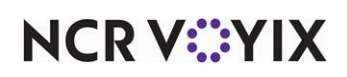

#### Insert blank lines

Each line in the custom configuration file equals to a line printed for your custom information. If you want a blank line to print, insert a blank line in the configuration file. A line for a header is ignored.

| Lines in Checkout.cfg     | Result Printed on the Report |
|---------------------------|------------------------------|
| [Default]                 |                              |
| <val(1:dob)></val(1:dob)> | 01/01/2011                   |
|                           |                              |
| <fill(=)></fill(=)>       |                              |

#### Insert dynamic calculations and strings

Dynamic calculations and strings are the main components of your custom information. A calculation is a count or equation of a value on which you want to report, such as the number of all comps, or the calculated total of all comp amounts. A string is the name of a supported variable pulled from within the system, such as the last name of an employee, or the date of business.

To configure, you must include three required elements, all inside of beginning and closing greater and less than brackets, as shown in the following:

<Val(width:formula)>

**Val** - Indicates the result will be a dynamic calculation or string.

**Width** - Specifies the number of spaces to use for the value, depending on if you are inserting a dynamic calculation or a string.

| Width Used with a Calculation                                                                                                    | Width Used with a String                                                                                                    |
|----------------------------------------------------------------------------------------------------|----------------------------------------------------------------------------------------------------|
| Enter a number, from 1 to 6, to indicate the number<br>of digits for a calculated value, such as 00.00. The<br>value is always flush right and the decimal point is<br>not considered in the width. You must ensure you<br>indicate the correct number of spaces for the given<br>value to avoid truncating. For example, if you<br>specify a width of 3, and the result is 1234, the 1<br>does not print on the report. | Always enter a width of 1 when using a string. The<br>system pulls in the string no matter the length of<br>characters within the string. |

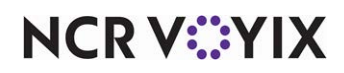

| Width Used with a Calculation                                                                                                    | Width Used with a String                                                                                                    |
|----------------------------------------------------------------------------------------------------|----------------------------------------------------------------------------------------------------|
| <ul> <li>Enter the formula for the calculated value.</li> <li>You can use supported algebraic operators, such as (), =,/,+,-, and more. Multiplication and division operators have a higherprecedence over addition and subtraction.</li> </ul>                                       | Always enter a supported string, such as<br><val(1:lastname)> or <val(1:dob)>. The system<br/>pulls in and prints the string on the report.</val(1:dob)></val(1:lastname)> |
| <ul> <li>You must enter the entire equation within the same<br/>formula, such as <val(4:#guest #checks)="">. You<br/>cannot use a formula to operate with another<br/>formula, such as<br/><val(4:#guest>/<val(4:#checks)>.</val(4:#checks)></val(4:#guest></val(4:#guest></li> </ul> |                                                                                                    |
| • An equation results in a numeric value with no label. If you want a label with your calculation, you must use free text as a label, or a string, such as Total Comps: <val(4:#c)>.</val(4:#c)>                                                                                      |                                                                                                    |
| • The result from an equation uses constant numbers, such as 1 or 2.5. Fractions are never displayed.                                                                                                    |                                                                                                    |

Formula - Specifies the equation of the calculation or the name of the string.

#### Align text and values on a line

Whether you use free text, a dynamic calculation, or a string, you can align all or individual attributes on a line. Each line is left aligned, by default, but you can change the positioning with the <Center> and <Right> commands. Given this, there is no need to use a <Left> command for a line. The attributes start left aligned again on the following line.

| Alignment Examples                                                                                                  | Result Print | ed on the Report  |         |
|----------------------------------------------------------------------------------------------------|--------------|-------------------|---------|
| <center> Guests and Checks</center>                                                                                 |              | Guests and Checks |         |
| Liquor: <right> <val(7:\$s0003)></val(7:\$s0003)></right>                                                           | Liquor       |                   | 1234.56 |
| Guests: <center> <val(4#guests)> <right><br/><val(4:\$\$ #guests)=""></val(4:\$\$></right></val(4#guests)></center> | Guests:      | 200               | 7.21    |

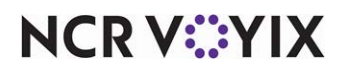

## Designing a custom FOH report

Once you become familiar with the variables and configuration rules, you can design your FOH report. You can format and use as many variables as needed, while designing the report.

### Tip

Custom FOH reports were initially supported in Aloha POS v7.0 using a manual method. If you created a custom FOH report this way, you can still use the report. Refer to <u>"Appendix B: Upgrading</u> <u>Custom FOH Reports" on page 47</u>.

For ease of creating a custom FOH report, use the Report Line Builder dialog box to insert any dynamic calculations and strings in the report. For each line that contains a dynamic calculation, you must click the ellipses (...) for the corresponding variable line in the report to access the dialog box. You can also type the dynamic calculations and strings manually into the 'Report line' column without using the Report Line Builder, if desired.

#### To create a custom FOH report:

- Custom FOH Reports Custom FOH Report Design Identification Number Name Daily Sales Report CustomFOHReportNumber1.cfg File name Allow report to be run for multiple employees at a time ~ Display options Report format Standard Note: If the list on the right is empty, the information on the report will be for all employees Filter by Jobcode Available Filter by Drag a column header here to group by Drag a column header here to group by that column Number ∆ Name Number ∆ Name 2 Manager 1 Server >> 3 Supervisor << 4 Training 5 Bartender1 6 Line
- 1. Select Maintenance > Business > Custom FOH Reports.

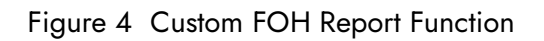

2. Click **New**. The configuration management tool, either Aloha Manager (AM) or Aloha Configuration Center (CFC), creates a configuration file named CustomFOHReportNumberx, where x is the sequential number of the report, in the NewData directory.

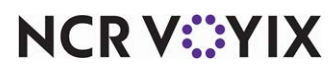

- 3. Under the 'Identification' group bar, type a **name** to identify the report.
- 4. Select **Allow report to be run for multiple employees at a time** to enable you to select and generate data in the report on more than one employee at a time. If you clear this option and select more than one employee, the report appears blank and with no data.
- Under the 'Display options' group bar, select how you wish to sort and display the data from the 'Report format' drop-down list. Your choices are: Standard – Displays values for the entire day for the line item. This is the default behavior. Sort data in 15 minute increments – Displays the total value of each line item in 15 minute increments, for the entire day. Zero (0) appears for time increments for which data is not present. Sort data in 30 minute increments – Displays the total value of each line item in 30 minute increments, for the entire day. Zero (0) appears for time increments for which data is not present. Sort data in 60 minute increments – Displays the total value of each line item in 60 minute increments, for the entire day. Zero (0) appears for time increments for which data is not present. Sort data in 60 minute increments – Displays the total value of each line item in 60 minute increments, for the entire day. Zero (0) appears for time increments for which data is not present. Sort data in 60 minute increments – Displays the total value of each line item in 60 minute increments, for the entire day. Zero (0) appears for time increments for which data is not present. Sort by Day Part – Displays the total value for each line item for each configured day part. Zero (0) appears for day parts for which data is not present.

Sort by Revenue Center – Displays the total value for each line item for each configured revenue center. Zero (0) appears for revenue centers for which data is not present.

- 6. If you want to report on a specific job code, or group of job codes, select a **job code** from the 'Available' list and click >> to move the job code to the 'Filter by' list.
- 7. Select the **Design** tab.

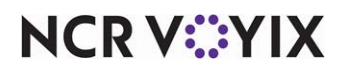

## 8. Click Add.

| Custom FOH Reports       |                   |           |
|--------------------------|-------------------|-----------|
| Custom FOH Reports: 1D   | aily Sales Report | ¥         |
| Custom FOH Report Design |                   |           |
| Design                   |                   |           |
| Report lines             | Edit report line  | Add       |
|                          |                   |           |
|                          |                   | Remove    |
|                          |                   | Move up   |
|                          |                   | Move down |
|                          |                   |           |
|                          |                   |           |
|                          |                   |           |
|                          |                   |           |
|                          |                   |           |
|                          |                   |           |
|                          |                   |           |
|                          |                   |           |
|                          |                   |           |

Figure 5 Custom FOH Report - Design Tab

To insert **free text**, type text directly in 'Report lines.'

To insert a **blank line**, leave the line as blank.

To insert a **line of characters** to indicate a separation in text, type the line of characters.

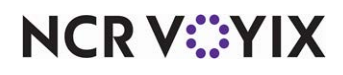

To insert a dynamic calculation, click the **ellipses (...)** to display the Report Line Builder dialog box. Using the help text, example, and report line as a guide, build the specific line of the report, and click Insert.

|      | Categories                            | Elements                                                             | Specific records                            |                        |
|------|---------------------------------------|----------------------------------------------------------------------|---------------------------------------------|------------------------|
|      | Value                                 | <ul> <li>Total count of all comps</li> </ul>                         | Number ∆ Name                               | Owner 🔺                |
|      | Formatting                            | Total dollar amount of all comps                                     | 1 Manag                                     | er 10 1 Aloha Café     |
|      | Math                                  | Total count of specific comp<br>Total dollar amount of specific comp | 2 Employ                                    | vee Meal 1. Aloba Café |
|      | Delivery                              | rotardollar amount or specific comp                                  | 3 Free II                                   | tem 1 Aloba Café       |
|      | Employees                             |                                                                      | 4 05                                        | Final 1 Alaba Café     |
|      | Entree Count                          |                                                                      | 4 Office                                    | Empl 1 Alona Care      |
|      | Gift Certificates                     |                                                                      | 5 Fire &                                    | Police 1 Aloha Café    |
|      | Guest Checks                          |                                                                      | 6 Off Du                                    | ity Em 1 Aloha Café    |
|      | Guest Counts                          |                                                                      | 7 VIP                                       | 1 Aloha Café           |
|      | Items                                 |                                                                      | 8 Open :                                    | § Off 1 Aloha Café     |
|      | Order Mode Charges                    |                                                                      | 9 Open                                      | % Off 1 Aloba Café     |
|      | Petty Cash Accounts                   |                                                                      |                                             |                        |
|      |                                       |                                                                      |                                             |                        |
| text | <b>.</b>                              |                                                                      |                                             |                        |
|      | Help text:                            |                                                                      |                                             |                        |
|      | Inserts a #C symbol follow            | ved by the ID of a specific comp to display the total                | number of transactions involving that comp. |                        |
| nlo  |                                       |                                                                      |                                             |                        |
| pie  |                                       |                                                                      |                                             |                        |
|      | Example:                              |                                                                      |                                             |                        |
|      | <val(7:#c2)>Staff Disc 1</val(7:#c2)> | 5% <right><val(7:\$c2)></val(7:\$c2)></right>                        |                                             |                        |
|      |                                       |                                                                      |                                             |                        |
|      |                                       | Toront                                                               | →                                           |                        |
|      |                                       | Insert                                                               |                                             |                        |
|      |                                       |                                                                      |                                             |                        |
|      |                                       |                                                                      |                                             | OK                     |
| ple  |                                       |                                                                      |                                             |                        |

Figure 6 Report Line Builder

- 9. Click **OK** to return to the Custom FOH Reports function.
- 10. Repeat **steps 6 and 7** until you complete the content of the custom FOH report.
- 11. Click Save.
- 12. Repeat this **procedure** for any other custom FOH report you want to configure.
- 13. Click **Close** to exit the **Custom FOH Report** function.

A sample configuration file and the resulting report is as follows:

| Line | Configuration File                                                                                                    | Result Displayed on the Report |  |
|------|----------------------------------------------------------------------------------------------------|--------------------------------|--|
| 1.   | [Default]                                                                                                    | <no line="" prints=""></no>    |  |
| 2.   | <center> ***FLASH REPORT***</center>                                                                                    | ***FLASH REPORT***             |  |
| 3.   | <fill(=)></fill(=)>                                                                                                    |                                |  |
| 4.   | <center>***<val(1:restunitname)>***</val(1:restunitname)></center>                                                      | ***Aloha Cafe***               |  |
| 5.   |                                                                                                    |                                |  |
| 6.   | Print Date: <val(1:systemdate)><right> Print<br/>Time:<val(1:printtime)></val(1:printtime)></right></val(1:systemdate)> | 01/01/2012 12:00 AM            |  |
| 7.   | DOB: <val(1:dob)></val(1:dob)>                                                                                          | DOB: 01/01/2012                |  |

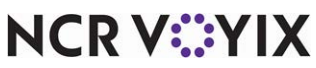

| Line | Configuration File                                                                                                    | Result Displayed on the Report |        |
|------|----------------------------------------------------------------------------------------------------|--------------------------------|--------|
| 8.   | <fill(=)></fill(=)>                                                                                                    |                                |        |
| 9.   | <center>***SALES***</center>                                                                                                    | ***SALES***                    |        |
| 10.  | <fill(=)></fill(=)>                                                                                                    |                                |        |
| 11.  | TOTAL SALES: <right><val7:\$s)></val7:\$s)></right>                                                                                         | TOTAL SALES:                   | 500.00 |
| 12.  | <fill(=)></fill(=)>                                                                                                    |                                |        |
| 13.  |                                                                                                    |                                |        |
| 14.  | <center>***COMPS***</center>                                                                                                    | ***COMPS***                    |        |
| 15.  | <val(7:#c0001)> Entertain:<br/><right><val(7:\$c0001)></val(7:\$c0001)></right></val(7:#c0001)>                                             | 02<br>Entertain:               | 10.00  |
| 16.  | <val(7:#c0002)> Staff Disc 15%<br/><right><val(7:\$c0002)></val(7:\$c0002)></right></val(7:#c0002)>                                         | 03 Staff Disc 15%              | 15.00  |
| 17.  | <val(7:#c0003)> MGR Comp 100%<br/><right><val(7:\$c0003)></val(7:\$c0003)></right></val(7:#c0003)>                                          | 01 MGR Comp 100%               | 5.00   |
| 18.  | TOTAL COMPS: <right><val(7:\$c)></val(7:\$c)></right>                                                                                       | TOTAL COMPS:                   | 30.00  |
| 19.  | <fill(=)></fill(=)>                                                                                                    |                                |        |
| 20.  | GROSS SALES: <right> <val(7:\$s-\$c)></val(7:\$s-\$c)></right>                                                                              | GROSS SALES:                   | 470.00 |
| 21.  |                                                                                                    |                                |        |
| 22.  | <center> ***PROMOS***</center>                                                                                                    | ***PROMOS***                   |        |
| 23.  | <val(3:#p1000)> Disc 5%: <right><br/><val(7:\$p1000)></val(7:\$p1000)></right></val(3:#p1000)>                                              | 00 Disc 5%                     | 0.00   |
| 24.  | <val(3:#p1001)> Disc 10%: <right><br/><val(7:\$p1001)< td=""><td>04 Disc 10%</td><td>20.00</td></val(7:\$p1001)<></right></val(3:#p1001)>   | 04 Disc 10%                    | 20.00  |
| 25.  | <val(3:#p1002)> Staff Disc 15% <right><br/><val(7:\$p1002)></val(7:\$p1002)></right></val(3:#p1002)>                                        | 01 Staff Disc 15%              | 2.00   |
| 27.  | TOTAL PROMOTIONS: <right> <val(7:\$p)></val(7:\$p)></right>                                                                                 | TOTAL PROMOTIONS:              | 22.00  |
| 28.  | <fill(=)></fill(=)>                                                                                                    |                                |        |
| 29.  | NET SALES: <right> <val(7:\$s-\$c-\$p)></val(7:\$s-\$c-\$p)></right>                                                                        | NET SALES:                     | 448.00 |
| 30.  | <fill(=)></fill(=)>                                                                                                    |                                |        |
| 31.  |                                                                                                    |                                |        |
| 32.  | <center> ***PAYMENTS***</center>                                                                                                    | ***PAYMENTS***                 |        |
| 33.  | <val(3:#t0001)> Cash: <right><br/><val(7:\$t0001+\$t0002+\$t0003+\$t0004)></val(7:\$t0001+\$t0002+\$t0003+\$t0004)></right></val(3:#t0001)> | 20 Cash:                       | 200.00 |

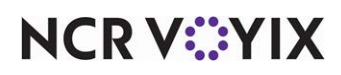

| Line | Configuration File                                                                                                    | Result Displayed on the Report |        |
|------|----------------------------------------------------------------------------------------------------|--------------------------------|--------|
| 34.  | <val(3:#t0008)> Visa: <right><br/><val(7:\$t0008)></val(7:\$t0008)></right></val(3:#t0008)>                                                     | 05 Visa:                       | 100.00 |
| 35.  | <val(3:#t0009)> Mastercard: <right><br/><val(7:\$t0009)< td=""><td>05 Mastercard:</td><td>100.00</td></val(7:\$t0009)<></right></val(3:#t0009)> | 05 Mastercard:                 | 100.00 |
| 36.  | <val(3:#t0010)> Amex <right><br/><val(7:\$t0010)></val(7:\$t0010)></right></val(3:#t0010)>                                                      | 01 Amex:                       | 10.00  |
| 37.  | <val(3:#t0011)> Diners <right><br/><val(7:\$t0010)></val(7:\$t0010)></right></val(3:#t0011)>                                                    | 01 Diners:                     | 10.00  |
| 38.  | <fill(=)></fill(=)>                                                                                                    |                                |        |
| 39.  | TOTAL PAYMENTS: <right> <val(7:\$t)></val(7:\$t)></right>                                                                                       | TOTAL PAYMENTS                 | 420.00 |
| 40.  | <fill(=)></fill(=)>                                                                                                    |                                | ====   |
| 41.  | OUTSTANDING: <right> <val(7:\$s-\$p-\$c-\$t)></val(7:\$s-\$p-\$c-\$t)></right>                                                                  | OUTSTANDING:                   | 28.00  |
| 42.  | <fill(=)></fill(=)>                                                                                                    |                                |        |
| 43.  |                                                                                                    |                                |        |
| 44.  | <center> ***VOIDS***</center>                                                                                                    | ***VOIDS***                    |        |
| 45.  | <val(3:\$v)> VOIDS: <right> <val(7:\$v)></val(7:\$v)></right></val(3:\$v)>                                                                      | 03 VOIDS:                      | 20.00  |
| 46.  | <fill(=)></fill(=)>                                                                                                    |                                |        |
| 47.  |                                                                                                    |                                |        |
| 48.  | <center> GUESTS AND CHECKS</center>                                                                                                    | GUESTS AND CHECKS              |        |
| 49.  | Number of Guests: <right> <val(4:#guests)></val(4:#guests)></right>                                                                             | Number of Guests:              | 200    |
| 50.  | Number of Checks: <right> <val(4:#checks)></val(4:#checks)></right>                                                                             | Number of Checks:              | 50     |
| 51.  | Guests per Check: <right><br/><val(4:#guests #checks)=""></val(4:#guests></right>                                                               | Guests per Check:              | 4      |
| 52.  |                                                                                                    | 1                              |        |
| 53.  | <center> ***END OF REPORT***</center>                                                                                                    | ***END OF REPORT***            |        |

NCR V:YIX

# Adding a custom report button to a panel

For Aloha Quick Service operations, you must add a button to a panel for each customized report you create. You must also do this in Aloha Table Service, if you want to add a custom report button to a floor plan in use. If you want the report button to appear in a relative location as your other hard-coded reports in Table Service, refer to <u>"Designing the FOH Select a Report screen in Table Service" on page 32</u>.

### To add a custom report button to a panel:

- Select Maintenance > Screen Designer > Quick Service (or Table Service) Screen Designer.
- 2. Select Work with Panels.
- 3. Select Panel > Open Panel. The Open Panels dialog box appears.
- 4. Select a **panel to edit**, such as Manager Reports, and click **OK**. The panel appears.
- 5. Select **Panel > New Button**. The Properties dialog box appears.

| Pro | operties                |                                      | ×        |
|-----|-------------------------|--------------------------------------|----------|
| P   | roperties               |                                      | <u> </u> |
|     |                         |                                      | -1       |
|     | Use new button displ    | False                                |          |
|     | Gradient                | None                                 |          |
|     | Shadow                  | False                                |          |
|     | Bevel                   | False                                |          |
|     | Outline                 | False                                |          |
|     | Scale image             | False                                |          |
|     | Style                   | Rounded rectangle                    |          |
|     | Tag                     | None                                 |          |
|     | Eunotion                |                                      |          |
|     | Action                  | Custom Report                        |          |
|     | Select Employees        | False                                |          |
|     | Report Type             | Custom FOH Reports defined           |          |
|     | Custom FOH Report       | Daily Sales Report                   | -I       |
|     |                         |                                      |          |
| P   | rints a custom report o | lefined in a report definition file. |          |
|     |                         |                                      |          |

Figure 7 Custom Report Button Properties (Custom FOH Reports Defined)

- 6. Under the 'Function' group bar, select **Custom Report** from the 'Action' drop-down list to add a custom report button to the 'Select Report' screen on the FOH.
- Select True or False in the 'Select Employees' drop-down list, to allow you to select specific employees to include in the report at runtime. If set to False, the system generates data for all employees who worked during the time frame selected for the report.

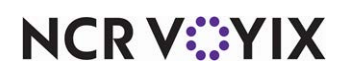

8. Select **Custom FOH Reports defined** to indicate this button calls a custom FOH report created using the Custom FOH Report function.

# Tip

The other option, 'Externally defined,' is used only for a custom FOH report you manually created using MS Notepad. Refer to <u>"Appendix B: Upgrading Custom FOH Reports" on page 47</u>.

- 9. Select the **report** to link to this button in 'Custom FOH Report.'
- 10. Type the **text** to identify the specific report you want to generate in 'Name.' The text appears on the button.
- 11. Complete the **remaining options** for the button, such as font, background color, and text alignment.
- 12. Repeat this **procedure** for each custom report you want to add to the panel.
- 13. Select **Panel > Save Panel** and exit the **Screen Designer** function.

# Designing the FOH Select a Report screen in Table Service

For Table Service operations that are not accessing reports from a floor plan screen, you must select your custom report buttons from the FOH Select Reports screen. The screen appears blank until you design the buttons to appear on the screen using a CustRpt.ini file, which is placed in the Data and Newdata directories. The file defines where to place a button using an internal grid, the text to appear on the button, the title to use for the report, and the custom report configuration file you are accessing. As an added feature, you can configure whether to generate data for the entire store or select specific job codes to include in the report data. The format of CustRpt.ini is as follows:

| CustRpt.ini Example     |
|-------------------------|
| [BUTTON0]               |
| Position=0              |
| Select_Employees=1      |
| Label=All Statistics    |
| File=AllStats.cfg       |
|                         |
| [BUTTON1]               |
| Position=1              |
| Select_Employees=1      |
| Label=Tipouts & Credit  |
| File=Tipouts&Credit.cfg |
|                         |

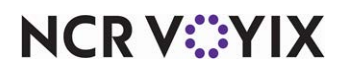

| CustRpt.ini Example              |
|----------------------------------|
|                                  |
| [BUTTON2]                        |
| Position=2                       |
| Select_Employees=1               |
| Label=Promo & Payment\nBreakdown |
| File=Promo&Pmt.cfg               |
|                                  |
| [BUTTON3]                        |
| Position=3                       |
| Select_Employees=1               |
| Label=Flash                      |
| File=Flash.cfg                   |

**[ButtonX]** — Specifies the section header for each button you are adding to the CustRpt.ini file, such as 'Button2.' Use the x value to identify the location of the button in relation to the screen.

**Select\_Employees** — Determines how you want to generate the data, using the values of 0 or 1. Assign a value of 0 to Select\_Employees, to use data for the entire store, or assign a value of 1, to enable an additional screen to appear from which you can select specific employees to include in the report data.

**Position** — Indicates the positioning on the screen where you want to place the button, using an internal grid. Position '0' indicates the first button on the top upper left, and the numbering continues across the screen.

**Label** — Indicates the name of the report to appear on the button. Use 'n' with no spaces between words, to display the text on multiple lines.

File - Specifies the name of the report configuration (.cfg) file to link to the custom button.

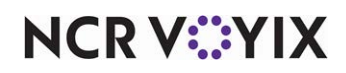

# Refreshing the data

After all settings are in place in Aloha Manager, you must select Utilities > POS > Refresh POS & All Installed Products to transfer the new information to the FOH terminals, or wait for the End-of-Day (EOD) process to accomplish the data refresh for you. After the data refresh is complete, all new settings become operational across the Aloha network.

# A Caution

Refresh data with caution and never during peak hours of operation. All FOH terminals reboot during a refresh and are down for a short period of time.

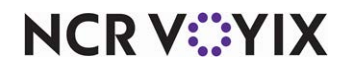

# Using Custom FOH Reports

To use custom FOH reports, select the appropriate report button and the report appears in the FOH. The generated data is up-to-the-minute for the current day. If available for this report, the Select One or More Employees screen appears, allowing you to select the employees to include in the report data.

## To run a custom FOH report in Aloha Table Service:

- 1. From the FOH Working with Tables/Tabs screen, touch **Functions**. The FOH Special Functions screen appears.
- 2. Touch **Reports**. The Reports screen appears.

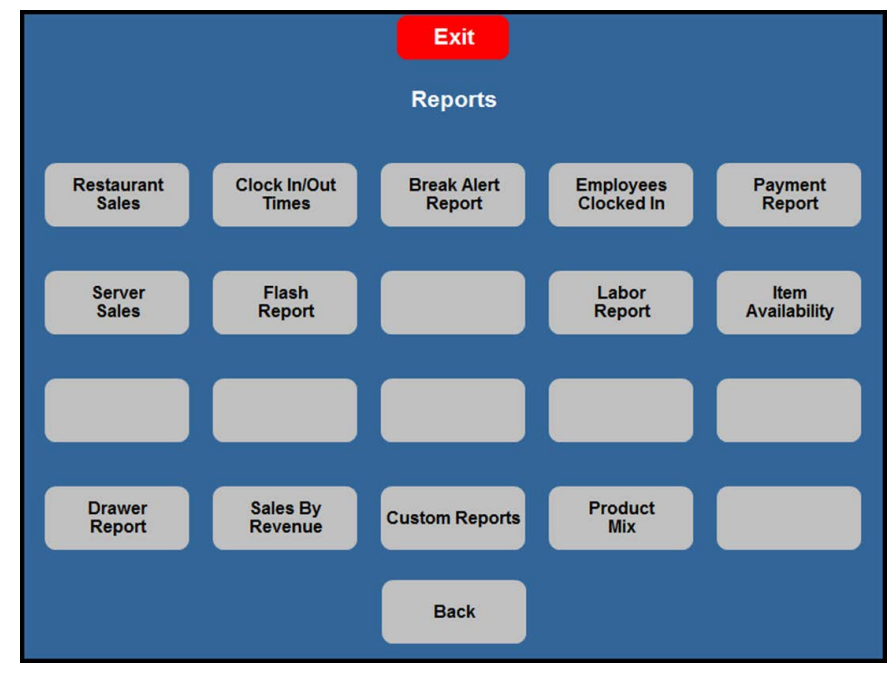

Figure 8 FOH Reports Screen

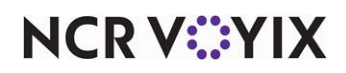

|                | Select Report             |                              |                             |  |  |  |  |
|----------------|---------------------------|------------------------------|-----------------------------|--|--|--|--|
| All Statistics | Tipouts & Credit<br>Total | Promo & Payment<br>Breakdown | Comp & Payment<br>Breakdown |  |  |  |  |
|                |                           |                              |                             |  |  |  |  |
|                |                           |                              |                             |  |  |  |  |
|                |                           |                              |                             |  |  |  |  |
|                |                           |                              |                             |  |  |  |  |
|                |                           |                              |                             |  |  |  |  |
|                | ок                        | Cancel                       |                             |  |  |  |  |

3. Touch **Custom Reports**. The Select Report screen appears.

Figure 9 FOH Select Report Screen

4. Select the **button corresponding to the custom report** you wish to run. If available, the 'Select one or more Employees' screen appears, allowing you to choose the employees to include in the report data.

| Select one or n    | nore Employees |
|--------------------|----------------|
| [AII]              |                |
| Susie Server       |                |
| Sally Server       |                |
| BUSINESS EQUIPMENT |                |
|                    |                |
| ок                 | Cancel         |

Figure 10 Select One or More Employees Screen

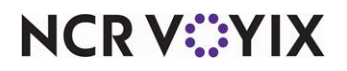

5. Select the **employees** to include in the report, or select **(All)** to generate data for all employees. The report appears on the screen, if available, and you can print it, if desired, or it prints to the designated printer.

#### To run a custom FOH report in Aloha Quick Service:

- 1. Navigate to the panel containing your reports.
- 2. Select the **button corresponding to the custom report** you wish to run. If available, the 'Select one or more Employees' screen appears, allowing you to choose the employees to include in the report data.
- 3. Select the **employee** to include in the report, or select **(All)** to generate data for all employees. The report appears on the screen, if available, and you can print it, if desired, or it prints to the designated printer.

# Viewing a custom FOH report

1. When you run a custom FOH report, a screen stating 'Please wait. System is generating report' appears.

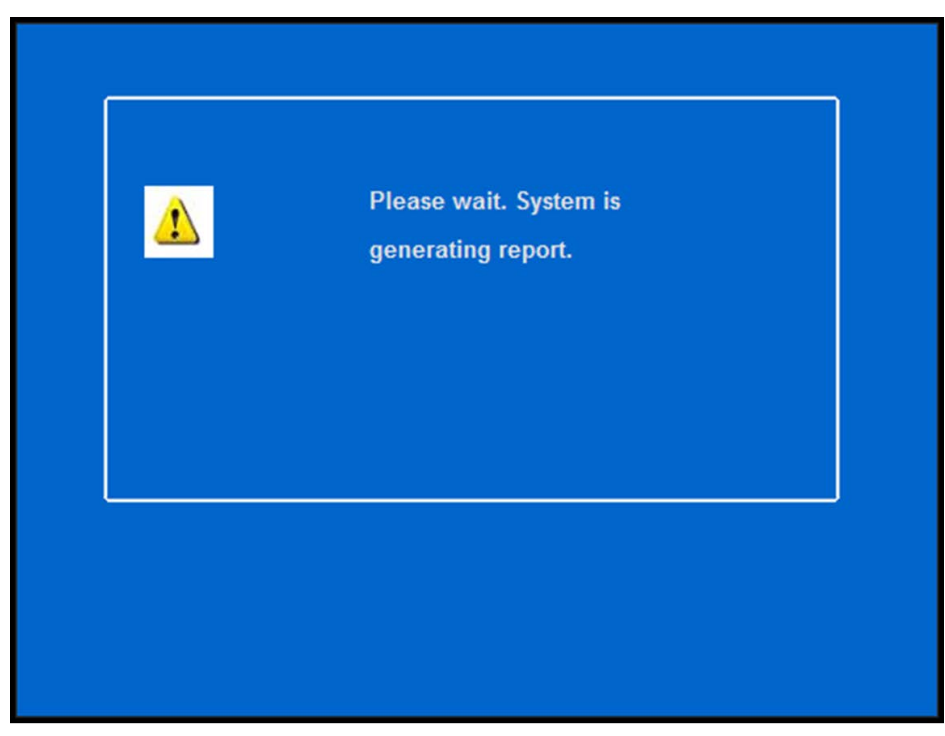

Figure 11 Wait Message

NCR V:YIX

Once the system dismisses the message, the report appears.

| 08/12/2014        |                                                                                                    |                                                                                                    |
|-------------------|----------------------------------------------------------------------------------------------------|----------------------------------------------------------------------------------------------------|
| Guests and Checks |                                                                                                    |                                                                                                    |
| Number of Guests: | 1                                                                                                    |                                                                                                    |
| Number of Checks: | 2                                                                                                    |                                                                                                    |
| Guests per Check: | 1                                                                                                    |                                                                                                    |
| Sales             |                                                                                                    |                                                                                                    |
| Total Sales:      | 9.18                                                                                                    |                                                                                                    |
| Food:             | 9.18                                                                                                    |                                                                                                    |
| Liquor:           | 0.00                                                                                                    |                                                                                                    |
| Beer:             | 0.00                                                                                                    |                                                                                                    |
| Wine:             | 0.00                                                                                                    |                                                                                                    |
| Retail:           | 0.00                                                                                                    |                                                                                                    |
| Tenders           |                                                                                                    |                                                                                                    |
| (choch)           |                                                                                                    |                                                                                                    |
| 15 Visa           | \$150.00                                                                                                    |                                                                                                    |
| 10 AMEX           | \$50.00                                                                                                    |                                                                                                    |
| 3 Debit           | \$40.00                                                                                                    |                                                                                                    |
|                   |                                                                                                    |                                                                                                    |
|                   | 08/12/2014<br>Guests and Checks<br>Number of Guests:<br>Number of Checks:<br>Guests per Check:<br>Sales<br>Total Sales:<br>Food:<br>Liquor:<br>Beer:<br>Wine:<br>Retail:<br>Tenders<br>15 Visa<br>10 AMEX<br>3 Debit | OB/12/2014 Guests and Checks Number of Guests: 1 Number of Checks: 2 Guests per Check: 1 Sales Total Sales: 9.18 Food: 9.18 Liquor: 0.00 Beer: 0.000 Wine: 0.000 Retail: 0.000 Retail: 15 Visa 15 Visa 15 Visa 15 Visa 15 Visa 15 Visa 5150.00 3 Debit \$40.00 |

Figure 12 Custom FOH Report Example - 1 Column

2. Touch **Two Cols** to view the report with two columns.

| Unit #19985       | DOB: 09/08/2014 | - \$5                  | \$0.0 |
|-------------------|-----------------|------------------------|-------|
| 10:04 AM          | 09/08/2014      | - GiveX Test           | \$0.0 |
|                   |                 | + PAID IN              | \$0.0 |
| TOTAL SALES       | \$3.84          | - PAID OUT             | \$0.0 |
| - REFUNDS         | \$0.00          |                        | 1000  |
| = GROSS SALES     | \$3.84          | = CALC CASH IN DRAWERS | \$3.8 |
| CHECK COUNT       | 1               |                        |       |
| NU SADES          | 0               | Labor                  |       |
| ***               | Sales ***       | Hourly HOURS           | 00:0  |
| SUMMARY           | TOTAL           | Hourly #               | \$0.0 |
|                   |                 | Hourly PCT             | 0.0   |
| GROSS SALES       | \$3.84          |                        |       |
| - TAXES           | \$0.25          | Salary HOURS           | 00:0  |
| - DISCOUNTS       | \$0.00          | Salary \$              | \$0.0 |
| - ORDER CHARGES   | \$0.00          | Salary PCT             | 0.0   |
| - NET SALES       | \$3.59          | TOTAL HOURS            | 00:0  |
| + TAXES           | \$0.25          | TOTAL \$               | \$0.0 |
| = ADJ GROSS SALES | \$3.84          | TOTAL 4                | 0.0   |
| A CTET CARD GALES | 40.00           | *** Decese ***         |       |
| - GIRT CARD COMPS | 10.00           | Fromos                 |       |
| - GIFT CAPD PROMO | \$0.00          | KM 4-PC MIGGETS        | \$0.0 |
| + DEU TTEM SALES  | \$0.00          | \$1 Off Coupon         | \$0.0 |
| - BEV TTEN COMPS  | \$0.00          | SLAN COMBO             | \$0.0 |
| - Gift Cert       | \$0.00          | SLAN CHEESE COMBO      | \$0.0 |
| - Anex            | \$0.00          | Promo 1                | \$0.0 |
| - Discover        | \$0.00          | Promo 2                | \$0.0 |
| - Visa            | \$0.00          | Promo 3                | \$0.0 |
| - Mastercard      | \$0.00          | Promo 4                | \$0.0 |
| - GC # Back       | \$0.00          | Promo 5                | \$0.0 |
| - \$Cash\$        | \$0.00          | Promo 6                | \$0.0 |
| - GiveX           | \$0.00          | Promo 7                | \$0.0 |
| - Debit           | \$0.00          | TEXAS DEL CHZ COMBO    | \$0.0 |
| - PrePay          | \$0.00          | KM NUGGET (FROSTY)     | \$0.0 |
| - Debit Test      | \$0.00          | Promo 11               | \$0.0 |
| - Mobile Pay      | \$0.00          | COUPON #5              | \$0.0 |
| - Mb1 # Back      | \$0.00          | COUPON #6              | \$0.0 |
| - Debit           | \$0.00          | COUPON #7              | \$0.0 |
| - Chip & Pin      | \$0.00          | COUPON #8              | \$0.0 |
| - \$US Tender     | \$0.00          | CL DBL CH COMBO        | \$0.0 |
| - \$Cash          | \$0.00          | CL TRP CH COMBO        | \$0.0 |
| - #Exact          | \$8.00          | BACON CLASS CHZ CHB    | \$0.0 |
| - #Next           | \$0.00          | SPICY CHICKEN COMBO    | \$0.0 |
| - \$2             | \$0.00          | CHICKEN COMBO          | \$0.0 |

Figure 13 Custom FOH Report Example - 1 Column

NCR V:YIX

3. Touch **Print** to print the report to a local printer.

| <no line="" prints=""> ***ELASH PEPOPT***</no> |          |
|------------------------------------------------|----------|
|                                                |          |
| ***Aloha Cafe***                               |          |
| 01/01/2012                                     | 12:00 AM |
| DOB: 01/01/2012                                |          |
| ***SAI FS***                                   |          |
|                                                |          |
| TOTAL SALES:                                   | 500.00   |
|                                                |          |
| ***COMPS***                                    |          |
| 02 Entertain:                                  | 10.00    |
| 03 Staff Disc 15%                              | 15.00    |
| 01 MGR Comp 100%                               | 5.00     |
| TOTAL COMPS:                                   | 30.00    |
| GROSS SALES:                                   | 470.00   |
|                                                |          |
| ***PROMOS***                                   |          |
| UU Disc 5%                                     | 0.00     |
| 04 Disc 10%                                    | 20.00    |
| 01 Staff Disc 15%                              | 2.00     |
| TOTAL PROMOTIONS:                              | 22.00    |
|                                                | 448.00   |
| =======================================        | ======   |
| **** \ \ /                                     |          |
| 20 Cash:                                       | 200.00   |
| 05 Visa:                                       | 100.00   |
| 05 Mastercard:                                 | 100.00   |
| 01 Amex:                                       | 10.00    |
| 01 Diners:                                     | 10.00    |
| TOTAL PAYMENTS                                 | 420.00   |

Figure 14 Sample Custom FOH Report

4. Touch **Done** when finished.

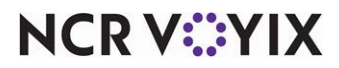

# **Troubleshooting Custom FOH Reports**

The following tips provide troubleshooting for custom FOH reports:

#### Report does not display or print

If a report does not print, ensure the appropriate file, with a .cfg extension, resides in the Data and NewData directories. Additionally, you must link the .cfg file to the corresponding Custom Report button on a panel. See <u>"Adding a custom report button to a panel" on page 31</u> and <u>"Designing the FOH Select a Report screen in Table Service" on page 32</u>.

#### Calculation or string does not appear

If a calculation or string does not appear in a custom section of a custom FOH report, ensure the following:

- You typed the correct syntax for the formula, such as <Val(3:#Guests/#Checks)>
- You used the correct algebraic operators.
- You used a variable which is supported with your Aloha POS version.

See <u>"Creating a custom FOH report" on page 9</u>.

#### Report appears blank with no data

This usually occurs when you select more than one employee for which to generate data in the report. The configuration management tool is unable to resolve the multiple selection. If you intend to select more than one employee, or all, you must select 'Allow report to be run for multiple employees at a time' in Maintenance > Business > Custom FOH Reports. See <u>"Creating a custom FOH report" on page 9</u>.

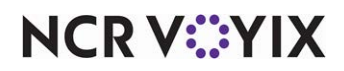

# Appendix A: Use case scenarios

This section provides the following use case scenarios when using custom FOH reports. You can leverage these to adapt to your own business model.

- Reporting count of items sold by category and order mode
- Including/excluding comps and promos when calculating guest count.

# Reporting count of items sold by category and order mode

This section details a use case example for using the Item Count variables. Use the #Itemsxy|z and #TotalItemsxy|z variables to track the count of items sold by category and order mode. Each variable definition requires you to configure a parameter that stipulates whether to include or exclude order modes. The intent is to use variables with identical selections together for a new standalone custom report that relies on time increments for parsing the data; however, you can integrate them with an existing custom report.

**SCENARIO:** Managers find the number of times an item is sold during increments of the day a valuable analytical asset for projections and forecasting. They want to track the number of donuts sold from the dine-in order mode for each hour of the day.

|                      | Sales / Non-Sales Cate | agories Dem               |     |
|----------------------|------------------------|---------------------------|-----|
|                      | 00:00 Donuts:          |                           |     |
|                      | 01:00 Donuts:          | 0                         |     |
|                      | 02:00 Donuts:          | 0                         |     |
|                      | 03:00 Donuts:          |                           |     |
|                      | 04:00 Donuts:          |                           |     |
|                      | 05:00 Donuts:          | 0                         |     |
|                      | 06:00 Donuts:          | 0                         |     |
|                      | 07:00 Donuts:          |                           |     |
|                      | 08:00 Donuts:          | 0                         |     |
| #ItemsInclusive4 2,3 | 09:00 Donuts:          | 0                         |     |
| variable             | 10:00 Donuts:          | 2                         |     |
| Valiable             | 11:00 Donuts:          | 1                         |     |
|                      | 12:00 Donuts:          | 0                         |     |
|                      | 13:00 Donuts:          | 0                         |     |
|                      | 14:00 Donuts:          |                           |     |
|                      | 15:00 Donuts:          | 0                         |     |
|                      | 16:00 Donuts:          |                           |     |
|                      | 17:00 Donuts:          | 0                         |     |
|                      | 18:00 Donuts:          | 0                         |     |
|                      | 19:00 Donuts:          | 0                         |     |
|                      | 20:00 Donuts:          | 0                         |     |
|                      | 21:00 Donuts:          |                           |     |
|                      | 22:00 Donuts:          | 0                         |     |
|                      | 23:00 Donuts:          | 9 #TotalltemsInclusive4 2 | .,3 |
|                      | Total Donuts           | variable                  |     |
|                      | 00:00 Food:            | 0                         |     |
|                      | 01:00 Food:            | 0                         |     |
|                      | 02:00 Food:            | 0                         |     |
|                      |                        |                           |     |
| Pr                   | int Done               | Two Cols                  | 2   |

Figure 15 Custom FOH Report with Item Counts Variables

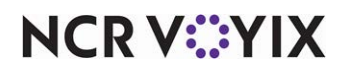

To add item count variables to a custom FOH report:

- 1. Select Maintenance > Business > Custom FOH Reports.
- 2. Click New.

| Custom EOH Reports                                          |                             |                      |
|-------------------------------------------------------------|-----------------------------|----------------------|
| Custom FOH Reports: 1 Donut Count                           |                             | <b>*</b>             |
| Custom FOH Report Design                                    |                             |                      |
| Identification                                              |                             |                      |
| Number                                                      | 1                           |                      |
| Name                                                        | Donut Count                 |                      |
| File name                                                   | CustomFOHReportNur          | mber1.cfg            |
| Allow report to be run for multiple employees at a time     | 5                           | 2                    |
| Display options                                             |                             |                      |
| Report format                                               | Sort data in 60 minute      | increments 🔹         |
|                                                             | ****                        |                      |
| Note: If the list on the right is empty, the information of | on the report will be for a | ll employees.        |
| Filter by Jobcode                                           |                             |                      |
| Available                                                   | Filter by                   |                      |
| Drag a column header here to group by                       | Drag a column header h      | ere to group by that |
| Number 🛆 Name   >>                                          | Number 🛆                    | Name                 |
| ► 4 Training <                                              | 2                           | Manager              |
| 5 BEC                                                       | 3                           | Supervisor           |
| 6 Line                                                      |                             |                      |
| · · · · · · · · · · · · · · · · · · ·                       |                             |                      |

Figure 16 Custom FOH Report Tab

- 3. Type a **name** for the report, such as 'Donut Count.'
- 4. Select Allow report to be run by multiple employees at a time.
- 5. Select a **time increment** from the 'Report format' drop-down list, such as 'Sort data in 60 minute increments.'
- 6. Select the **Design** tab.
- 7. Under the 'Design' group bar, click Add. A new line of the report appears.

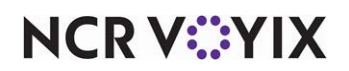

8. Click the **ellipses (...)** to display the Report Line Builder dialog box. Using the help text, example and report line as a guide, build the specific **line** of the report and click **Insert**.

| ategories                                      |          | Elements                                        |                                           |                | Specific record   | 8     |                  |             | Order modes |          |           |          |   |
|------------------------------------------------|----------|-------------------------------------------------|-------------------------------------------|----------------|-------------------|-------|------------------|-------------|-------------|----------|-----------|----------|---|
| /alue                                          | ^        | Count of items sold for                         | r the specified category and o            | rder mode      | Number            | 1     | Name             | Owner       |             | Number / | Name      | Owner    |   |
| formating                                      |          | Total count of items so                         | sold for the specified category and order | and order      | •                 | 1     | FOOD             | 1 Global    |             | 1        | Walk-In   | 3 Autom  | 1 |
| Comps                                          |          |                                                 |                                           |                |                   | 2     | LIQUOR           | 1 Global    |             | 2        | Pick Up   | 3 Autom. |   |
| elvery                                         |          |                                                 |                                           |                |                   | 3     | BEER.            | 1 Global    |             | 3        | DriveThru | 3 Autom  |   |
| npioyees                                       |          |                                                 |                                           |                |                   | 4     | WINE             | 1 Gobal     |             | 4        | Delivery  | 3 Autom. |   |
| Ift Certificates                               |          |                                                 |                                           |                |                   | 5     | N/A BEVERAGE     | 1 Global    |             | 5        | Quick     | 3 Autom  |   |
| atuities                                       |          |                                                 |                                           |                |                   | 9     | DESSERT          | 1 Global    |             | 6        | Catering  | 3 Autom. | ļ |
| jest Checks                                    |          |                                                 |                                           |                |                   | 17    | PMS Sales        | 1 Global    |             | 7        | Curbside  | 3 Autom. |   |
| ens                                            |          |                                                 |                                           |                |                   | 18    | FamilyStyle M    | 1 Global    |             | 8        | WEB       | 1 Global | 1 |
| ens Count                                      |          |                                                 |                                           |                |                   | 19    | FamilyStyle It   | 1 Global    |             | 9        | DELIVERY  | 1 Global |   |
| rder Mode Charges                              |          |                                                 |                                           |                |                   | 28    | GENERAL          | 1 Global    |             | 10       | WALKIN    | 1 Global |   |
| Count of items for the selected), per selected | Display  | category and order mod<br>Option Report format. | de(s), either inclusive (any ord          | Jer mode selec | .ted) or exclusiv | e (ar | ny order mode es | kcept those |             |          |           |          |   |
| Example:<br>Items Count < Right>r              | Val(7: # | tempinduove21.21>                               |                                           |                |                   |       |                  |             |             |          |           |          |   |

Figure 17 Report Line Builder - Item Count

- 9. Select **Item Count** from the 'Categories' list. The variables for 'item count' populate in the 'Elements' list and the 'Order modes' selection list become available.
- 10. Select **Count of items sold for the specified category and order mode** from the 'Elements' list.
- 11. Select one **sales** or one **general** category from which to report from the 'Specific records' list.
- 12. Select one or more order modes from which to report from the 'Order modes' list.
  - a. To include all order modes, select the **check box** above the list of order modes.
  - b. To include specific order modes, select **Inclusive** and then each **order mode** to include in the report from the list of order modes.
  - c. To exclude specific order modes, select **Exclusive** and then each **order mode** to exclude from the report from the list of order modes.
- 13. Click **OK** to return to the Design tab.
- 14. Repeat steps 7 through 13 to add the Total count of items sold for the specific category and order mode variable to the report.

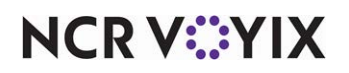

15. Add any other **design elements** to customize the report, such as inserting free text, blank lines, or a line with a single character. Use the example shown below as a guide.

| Sustom FOH Reports: 1 Sales / Non-Sales Categories De                                       |                  |           |
|---------------------------------------------------------------------------------------------|------------------|-----------|
| Custom FOH Report Design                                                                    |                  |           |
| Design                                                                                      |                  |           |
| Report lines                                                                                | Edit report line | Add       |
| Donuts: <right> <val(7: #itemsindusive="" 16 5)=""></val(7:></right>                        | 2                |           |
| Total Donuts: <right><val(7: #totalitemsinclusive="" 16(5)=""></val(7:></right>             |                  | Remove    |
| <fil(-)></fil(-)>                                                                           | ***              | Manager   |
| Food: <right><val(7:#itemsindusive1 5)></val(7:#itemsindusive1 5)></right>                  | ***              | note up   |
| Total Food: <right> <val(7:#totalitemsindusive1)5)></val(7:#totalitemsindusive1)5)></right> |                  | Move down |

Figure 18 FOH Custom Reports - Design Tab

16. Click Save and exit the Custom FOH Reports function.

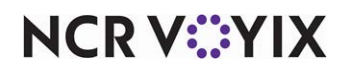

# Including/excluding comps and promos when calculating guest count

Many restaurants use the number of items sold from a category, typically entrees, to calculate the guest count. Each time you order the item, the guest count increases by the default weight of one. When the entree is fully discounted by a promotion or a comp, the item is reduced to a \$0.00 amount and is no longer respected in the calculation.

Effective in Aloha POS v19.11, you can now use a custom FOH report to include or exclude selected comps and promotions when calculating the guest count. This gives you maximum control on how you want an 'entree-based' guest count to report. For example, you may want to have a report where the guest count includes entrees and another report that excludes fully discounted shift meals earned by the employee.

# Tip

This feature only applies to an entree-based guest count configuration. It is not supported with any other guest count calculation method.

#### To configure entrees to be counted as guest counts:

- 1. Select Maintenance > Business > Store.
- 2. Select the Store Settings tab.
- 3. Select the Order Entry group from the bottom of the screen.
- 4. Under the 'Guest Count' group bar, select Use entrees for guest counts.
- 5. Select the category from the 'Entree Category' drop-down list.
- 6. Click Save and exit the Store function.

#### To configure a FOH custom report for guest counts:

- 1. Select Maintenance > Business > Custom FOH Reports.
- 2. Click New.
- 3. Type a **name** for the report, such as 'GC with Promos'
- 4. Select Allow report to be run by multiple employees at a time.
- 5. Select a **time increment** from the 'Report format' drop-down list, such as 'Sort data in 60 minute increments.'
- 6. Select the **Design** tab.
- 7. Under the 'Design' group bar, click **Add**. A new line of the report appears.

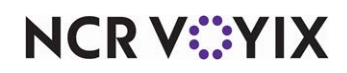

8. Click the **ellipse (...)** to display the Report Line Builder dialog box. Using the help text example and report line as a guide, build the specific line of the report.

| Lategories                                                                                                    |                                                                                                    | Elements                                                                      |                                       | Com                       | os           |           |               |         |   | Promos |           |                                         |           |
|----------------------------------------------------------------------------------------------------|----------------------------------------------------------------------------------------------------|-------------------------------------------------------------------------------|---------------------------------------|---------------------------|--------------|-----------|---------------|---------|---|--------|-----------|-----------------------------------------|-----------|
| Value                                                                                                    | ^                                                                                                    | Total count of all gues                                                       | ts                                    |                           |              | Nu /      | Name          | Owner   |   |        | Number /  | Name                                    | Owner     |
| Formatting                                                                                                    |                                                                                                    | Guest filtered Indusiv                                                        | e and Exclusive                       |                           |              | 1         | B.O.G.        | 1 Chipo | ^ |        | 1         | \$ Off De                               | 1 Chipot  |
| Comps                                                                                                    |                                                                                                    |                                                                               |                                       |                           |              | 3         | Mngr Comp     | 1 Chipo |   |        | 2         | 2-for-1                                 | 1 Chipot  |
| Delivery                                                                                                    |                                                                                                    |                                                                               |                                       |                           |              | 5         | Flyer Comp    | 1 Chipo |   |        | 3         | % Off D                                 | 1 Chipot  |
| Employees                                                                                                    |                                                                                                    |                                                                               |                                       | -                         | n t          | 7         | Bev Coupon    | 1 Chipo |   |        | 4         | Burrito                                 | 1 Chipot  |
| Intree Count                                                                                                    |                                                                                                    |                                                                               |                                       |                           |              | 8         | PR Comps      | 1 Chipo |   |        | 5         | Party Se                                | 1 Chipot  |
| Gratuities                                                                                                    |                                                                                                    |                                                                               |                                       |                           |              | 9         | Emo Meals     | 1 Chipo |   |        | 10        | Vid-Quik                                | 1 Chipot  |
| Guest Checks                                                                                                    |                                                                                                    |                                                                               |                                       |                           |              | 15        | Coin Comp     | 1 Chipo |   |        | 11        | Vid BOG                                 | 1 Chipot  |
| Guest Counts                                                                                                    |                                                                                                    |                                                                               |                                       |                           |              | 30        | Vid-Como%     | 1 Chipo |   |        | 12        | Vid'o Co                                | 1 Chipot  |
| tems Count                                                                                                    |                                                                                                    |                                                                               |                                       |                           |              | 21        | Mont / Roy    | 1 Chipo |   |        | 12        | VidCoupon                               | 1 Chipot. |
| Order Mode Charges                                                                                              |                                                                                                    |                                                                               |                                       |                           | H            | 22        | Medi / Dev    | 1 Chipo |   |        | 15        | VidCoupon                               | 1 Chinat  |
| Petty Cash Accounts                                                                                             | ~                                                                                                    |                                                                               |                                       |                           |              |           | VIPI CONTRACT |         |   |        |           | 1 I I I I I I I I I I I I I I I I I I I | LUNDOL    |
| Help text:                                                                                                    | •                                                                                                    |                                                                               |                                       |                           |              | 52        | videompo      | 1 chipo | ~ |        | Inclusive | C Exc                                   | usive     |
| Help text:<br>Count of guests for the<br>selected), per selected<br>Example:<br>Items Count <right>&lt;</right> | e select<br>I Display                                                                                                    | ed promos and comps, ei<br>Option Report format.<br>FilteredGuestsInclusive I | ther inclusive (any promo<br>,2 5,7)> | o/comp selected) or exclu | usive (any p | promo/col | mp except the | ise     | ~ |        | Inclusive | C Exc                                   | usive     |
| Help text:<br>Count of guests for th<br>selected), per selected<br>Example:<br>Items Count <right>&lt;</right>  | e select<br>I Display<br><val(7: #<="" td=""><td>ed promos and comps, ei<br/>Option Report format.<br/>FilteredGuestsIndusive I</td><td>ther inclusive (any promo</td><td>o/comp selected) or exclu</td><td>isive (any p</td><td>oromo/coi</td><td>mp except the</td><td>ise</td><td>×  </td><td></td><td>Inclusive</td><td>C Excl</td><td>usive</td></val(7:> | ed promos and comps, ei<br>Option Report format.<br>FilteredGuestsIndusive I  | ther inclusive (any promo             | o/comp selected) or exclu | isive (any p | oromo/coi | mp except the | ise     | × |        | Inclusive | C Excl                                  | usive     |

Figure 19 Print Designer Guest Counts Variable

- 9. Select **Guest Counts** from the 'Categories' list. The variables for 'Guest Counts' populate in the 'Elements' list and the 'Comps' and 'Promos' selection lists become available.
- 10. Select Guest filtered Inclusive and Exclusive from the 'Elements' list.
- 11. Select one or more **comps** or **promotions** from their respective selection boxes.
  - a. To include all comps or promotions, select the **check box** above either list appearing in the selection box.
  - b. To include specific comps or promotions, select **Inclusive** and then each comp or promotion to include in the report from the respective list.
  - c. To exclude specific comps or promotions, select **Exclusive** and then each comp or promotion to exclude from the report from the respective list.
- 12. Click Insert.
- 13. Click **OK**.
- 14. Add any other **design elements** to customize the report, such as inserting free text, blank lines, or a line with a single character.
- 15. Click Save.
- 16. Repeat this **procedure** to create another custom report with a specific guest count calculation.
- 17. Exit the **Custom FOH Reports** function.

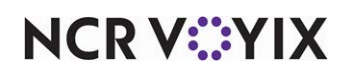

# **Appendix B: Upgrading Custom FOH Reports**

We introduced custom FOH reports in Aloha POS v7.0 as an external configuration file that you create using MS Notepad and then place it in the Data directory. When you tie the file to a button function, the system uses the file to generate the report in the FOH. Since the configuration file is external, the data is not housed in either Aloha Configuration Center or Aloha Manager. To compound the problem, in a hosted multi-store environment, you had to send the external configuration files to your stores separately. Additionally, creating the configuration file manually required a certain level of programming knowledge that increased the margin of error when typing a syntax string.

In Aloha POS v12.3, we added the Custom FOH Report function in Aloha Configuration Center and Aloha Manager to alleviate these issues. Using the configuration management tool, you create an ID record for each custom FOH report so you do not need separate external configuration files and store the data in the database. Additionally, we provide a user interface for building the syntax strings when creating your report.

If you implemented custom FOH reports prior to Aloha POS v12.3, you can upgrade the reports to the configuration management tool or choose to keep your current implementation. As the preferred solution, we recommend you upgrade your custom FOH reports to use the configuration management tool, either Aloha Configuration Center or Aloha Manager. Provided you already followed the steps depicted in the body of this guide, you need to modify a couple of areas in your configuration.

If you created custom FOH reports prior to Aloha POS v15.1 and configured Print Intercept to view a custom report on-screen versus automatically printing a report, when you upgrade to Aloha POS v15.1, you must select a new option called 'Display custom reports on the FOH' under the 'Report settings' group bar in the Report Printing group on the Store Settings tab in Maintenance > Business > Store to continue this behavior. If you do not, all custom FOH reports automatically print to the local receipt printer by default.

# Upgrading your custom FOH report to the configuration management tool

The first step is to enter the content of your existing report into the Custom FOH Report function so the report is housed in the database. Instead of retyping each line into the function, you simply need to create a Custom FOH Report record and manually copy and paste each line in the 'Report line' text boxes. Refer to <u>"Creating a custom FOH report" on page 9</u> for additional information.

## To enter the content of your existing report into the Custom FOH Report function:

- 1. Select Maintenance > Business > Custom FOH Reports (Figure 4).
- 2. Click **New**.
- 3. Type a **name** to identify the report. You can use the same name as the external configuration file you are replacing.

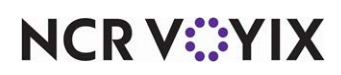

- 4. If you want to report on a specific job code, or group of job codes, select a **job code** from the 'Available' list and click >> to move the job code to the 'Filter by' list.
- 5. Select the **Design** tab.
- 6. Click Add.

|                                                                                         | Custom FOH Reports       |                  |           |  |  |  |  |  |
|-----------------------------------------------------------------------------------------|--------------------------|------------------|-----------|--|--|--|--|--|
|                                                                                         | Custom FOH Reports: 1    |                  | *         |  |  |  |  |  |
| Copy each line of<br>text from an<br>external<br>configuration file<br>into the 'Report | Custom FOH Report Design |                  |           |  |  |  |  |  |
|                                                                                         | Design                   |                  |           |  |  |  |  |  |
|                                                                                         | Report lines             | Edit report line | Add       |  |  |  |  |  |
| lines' text box.                                                                        | 0.                       | ···              |           |  |  |  |  |  |
|                                                                                         |                          |                  | Remove    |  |  |  |  |  |
|                                                                                         |                          |                  | Move up   |  |  |  |  |  |
|                                                                                         |                          |                  | Move down |  |  |  |  |  |
|                                                                                         |                          |                  |           |  |  |  |  |  |
|                                                                                         |                          |                  |           |  |  |  |  |  |
|                                                                                         |                          |                  |           |  |  |  |  |  |
|                                                                                         |                          |                  |           |  |  |  |  |  |
|                                                                                         |                          |                  |           |  |  |  |  |  |
|                                                                                         |                          |                  |           |  |  |  |  |  |
|                                                                                         |                          |                  |           |  |  |  |  |  |
|                                                                                         |                          |                  |           |  |  |  |  |  |
|                                                                                         |                          |                  |           |  |  |  |  |  |

Figure 20 Custom FOH Report - Design Tab

7. Copy a line of text from the external configuration file and paste it into the 'Report line' text box.

#### B Note

You can use this opportunity to adapt or change the content to your specific needs relating to the report.

- 8. Repeat step 7 until you paste each line into the Custom FOH Reports function.
- 9. Click **OK** to return to the Custom FOH Reports function.
- 10. Click Save.
- 11. Repeat this **procedure** for any other custom FOH report you want to upgrade.
- 12. Click Close to exit the Custom FOH Reports function.

The second step is tying the FOH button to the custom FOH report that is now housed in your configuration management tool. To do this, please follow the instructions provided in <u>"Adding a custom report button to a panel" on page 31</u>.

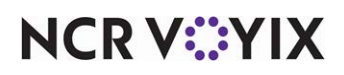

# Keeping your current custom FOH report implementation

If you want to keep your current custom FOH report implementation, using external configuration files, the system performs the upgrade path for you. The button function configuration for each report changes to point to an externally defined report. If you notice a problem with your report, you can verify this configuration in Screen Designer. **Note:** This is not the preferred solution and we recommend you upgrade your custom FOH reports to the configuration management tool.

### To verify your button configuration points to an external custom FOH report:

- 1. Select Maintenance > Screen Designer > Quick Service (or Table Service) Screen Designer.
- 2. Select Work with Panels.
- 3. Select Panel > Open Panel. The open Panels dialog box appears.
- 4. Select a **panel to edit**, such as 'Manager Reports,' and click **OK**. The panel appears.
- 5. Select **Panel > New Button**. The Properties dialog box appears.
- 6. Under the 'Function' group bar, select **Custom Report** from the 'Action' drop-down list.
- 7. Select **Externally defined** to indicate the system uses a manually created external configuration file.

| Bu          | tton: Custom Report                                              |                                                                         | -  |  |  |  |
|-------------|------------------------------------------------------------------|-------------------------------------------------------------------------|----|--|--|--|
| P           | roperties                                                        |                                                                         |    |  |  |  |
|             | Use new button displ                                             | False                                                                   |    |  |  |  |
|             | Gradient                                                         | None                                                                    |    |  |  |  |
|             | Shadow                                                           | False                                                                   |    |  |  |  |
|             | Bevel                                                            | False                                                                   |    |  |  |  |
|             | Outline                                                          | False                                                                   |    |  |  |  |
|             | Scale image                                                      | False                                                                   |    |  |  |  |
|             | Style                                                            | Rounded rectangle                                                       |    |  |  |  |
|             | Tag                                                              | None                                                                    |    |  |  |  |
| Ξ           | Function                                                         |                                                                         |    |  |  |  |
|             | Action                                                           | Custom Report                                                           |    |  |  |  |
|             | Select Employees                                                 | False                                                                   |    |  |  |  |
|             | Report Type                                                      | Externally defined                                                      |    |  |  |  |
|             | Report Definition                                                | DailySalesReport.cfg                                                    | -  |  |  |  |
| R<br>S<br>R | eport Type<br>elect whether the repo<br>eports applet or if it v | nt was created in the Custom FOH<br>vas created and is maintained exter | 'n |  |  |  |

Figure 21 Custom Report Button Properties (Externally Defined)

 Type the name of the configuration file (with a .cfg extension), located in the Data directory, to link to this button. If you do not link the button to a report configuration file, the button does not generate a report.

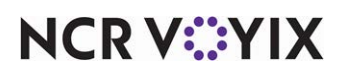

- 9. Type the **text** to identify the specific report you want to generate in 'Name.' The text appears on the button.
- 10. Complete the **remaining options** for the button, such as font, background color, and text alignment.
- 11. Repeat this **procedure** for each custom report you want to add to the panel.
- 12. Select **Panel > Save Panel** and exit the **Screen Designer** function.

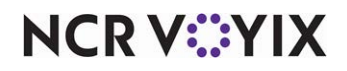

Custom FOH Reports, Feature Focus Guide

NCR Voyix welcomes your feedback on this document. Your comments can be of great value in helping us improve our information products. Please contact us using the following email address: Documentation.HSR@NCRVoyix.com

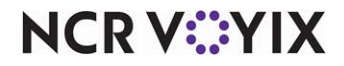